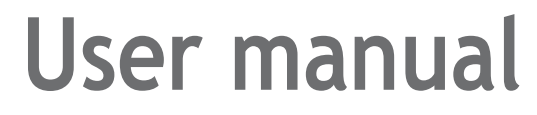

SLC-120S480GAH LTE Network Outdoor CPE

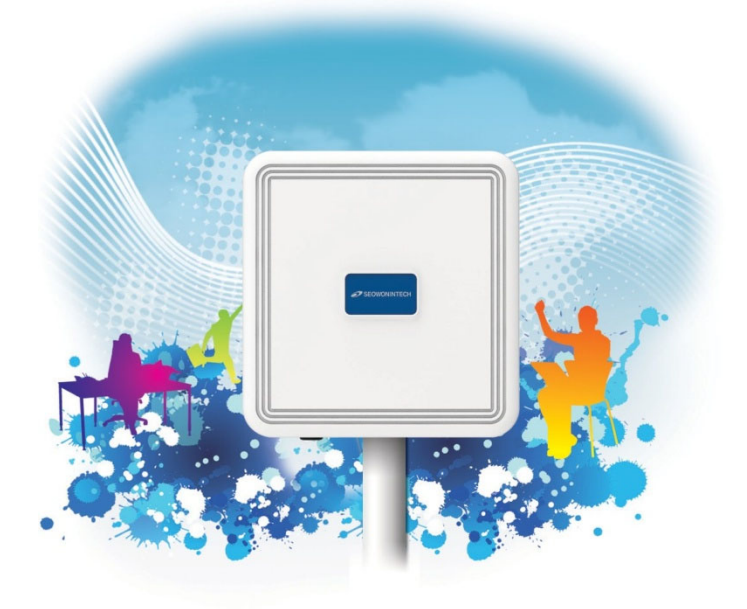

www.seowonintech.co.kr

### Contents

#### Introduction to the Product

| 1. | Package Contents               | 03 |
|----|--------------------------------|----|
| 2. | Functional Features            | 04 |
| 3. | LED Presentation               | 04 |
| 4. | Mounting Configuration         | 05 |
| 5. | Assembly Sequence Optimization | 05 |
|    |                                |    |

### Configuration

| 1. Network Configuration        | 9  |
|---------------------------------|----|
| 2. PC Configuration(Windows7)   | 10 |
| 3. How to check your IP address | 11 |

#### Log-in to Web interface......12

| Satur on the webnade   | 12               |
|------------------------|------------------|
| 1 Dashboard            | <b>د ا</b><br>12 |
|                        |                  |
| 2. Connection Mode     | 14               |
| 3. Status <u>1</u> 5   |                  |
| 3.1 LTE                | 15               |
| 3.2 Network            | 16               |
| 3.3 Device Details     |                  |
| 3.4 Device Performance | 18               |
| 4. Settings            | 19               |
| 4.1 LTE                | 19               |
| 4.1.1 Cell Selection   | 19               |
| 4.1.2 Cell Lock        | 20               |
| 4.1.3 PCI Cell Lock    | 21               |
| 4.1.4 SIM Management   | 22               |
| 4.1.5 Default PDN      | 23               |
| 4.1.6 Multiple PDN     | 24               |
| 4.1.7 Internet MTU     | 25               |
| 4.1.8 IPv6 Settings    | 26               |
| 4.1.9 CBSD Settings    | 27               |

| 5. Network             | 28   |
|------------------------|------|
| 5.1 Switch             | 28   |
| 5.2 DHCP Server        | 29   |
| 5.3 DMZ                | 30   |
| 5.4 Port Forwarding    | 31   |
| 5.5 Port Triggering    | 32   |
| 5.6 VPN Configuration  | 33   |
| 5.7 VPN Passthrough    | 34   |
| 5.8 UPnP               | 35   |
| 5.9 QoS                | 36   |
| 5.10 DDNS              | 37   |
| 6. Firewall            | 38   |
| 6.1 Basic              | 38   |
| 7. User Management     | 39   |
| 7.1 Account            | _39  |
| 7.2 Language           | 40   |
| 7.3 Restore Default    | 41   |
| 7.4 Reboot             | 42   |
| 7.5 Date and time      | _43  |
| 7.6 Remote Management  | _ 44 |
| 8. Firmware Management | _45  |
| 8.1 Software           | _45  |
| 9. Monitoring          | _46  |
| 9.1 lperf              | _46  |
| 9.2 Diagnostic Ping    | _47  |
| 9.2.1 Trace Router     | 48   |
| 9.3 Log                | 49   |
| 9.3.1 system Log       | _ 50 |
| 9.3.2 Kernel Log       | 51   |
| Troubleshooting        | .52  |
| Safety Information     | .53  |
| Legal Information      | .54  |
| Warranty Information.  | .55  |

### Introduction to the Product

Thank you for choosing SLC-120S480GAH, Outdoor CPE.

 $\ensuremath{\mathsf{SLC}}\xspace{-120S48OGAH}$  is offers better performance over Outdoor CPE given that LTE reception is not impeded.

It offers easy installation, reliable network connection, advanced security  $\ensuremath{\mathtt{k}}$  authentication features, and more.

Please read this User Manual carefully to learn about the SLC-120S480GAH. It will help you to meet your diverse communication needs, at home and at the office.

1. Package Contents

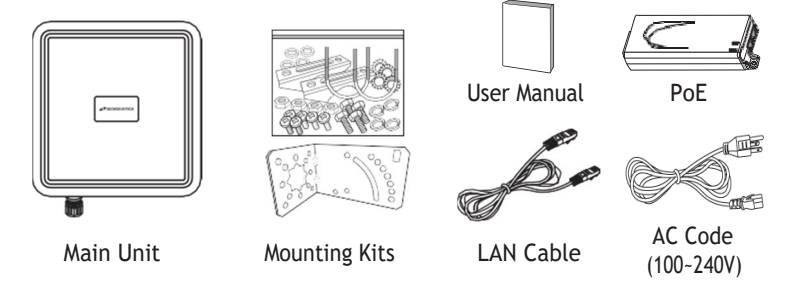

#### Note :

- Please note that it performs the best with the accessories which are contained in the package, and the manufacturer will not be responsible for defects/ damage or shortened product life resulting from the use of product in conjunction or connection with accessories, products, or ancillary/peripheral equipment not approved by the manufacturer.

Please use the product with accessories which are contained in the package.

The components, appearance of the product, specifications and etc. are subject to change without prior notice for performance improvement.

### 2. Functional Features

| Function |                       | unction         | Features                                                                                                    |  |  |  |  |  |
|----------|-----------------------|-----------------|----------------------------------------------------------------------------------------------------|--|--|--|--|--|
| Mode     | l Name                |                 | SLC-120S48OGAH                                                                                                    |  |  |  |  |  |
| I TF     | Technical Standard    |                 | LTE 3GPP Release 12, Category 15, TDD Configuration<br>DL:580Mbps(4x4MIMO-2Layer,4CA,256QAM),<br>UL:30Mbps(2CA,64QAM) |  |  |  |  |  |
|          | Frequency Band        |                 | LTE Band48(3550MHz ~ 3700MHz)                                                                                         |  |  |  |  |  |
|          | Max. Transmit Power   |                 | 23dBm(+3 / -4 dB)                                                                                                    |  |  |  |  |  |
|          | Antenna               |                 | Internal Patch Antenna, 4x4 MIMO 15dBi Gain                                                                           |  |  |  |  |  |
|          | HPBW (3dB Beam Width) |                 | +/- 45 degree Dual Linear / Directional                                                                               |  |  |  |  |  |
|          |                       |                 | 1 x Gigabit Ethernet RJ45 LAN port                                                                                    |  |  |  |  |  |
| Exter    | nal Inter             | face            | 1 x Mini USIM Card Slot                                                                                               |  |  |  |  |  |
|          |                       |                 | 1 x Reset button                                                                                                    |  |  |  |  |  |
| L        | ED                    | Power           | Sharing with Signal Strength                                                                                          |  |  |  |  |  |
| Indi     | cators                | Signal Strength | 5 LEDs with 1 color (5 Level display)                                                                                 |  |  |  |  |  |
| Opera    | ating Te              | mperature       | -30° to +70°C                                                                                                    |  |  |  |  |  |
| Powe     | r Supply              | 4               | IEEE 802.3af, Giga PoE Injector<br>(Input : 100-240VAC, Output : 48V/0.45A)                                           |  |  |  |  |  |
| Dime     | nsion                 |                 | 275(W) x 285(D) x 78(H)mm                                                                                             |  |  |  |  |  |

### 3. LED Presentation

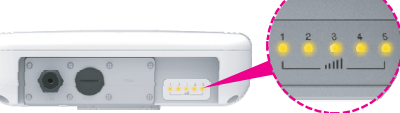

| Status icon & LED indicator |                                                                                                    |  |  |  |  |
|-----------------------------|----------------------------------------------------------------------------------------------------|--|--|--|--|
| Boot in progress            | Blinking Yellow LED (1), Blinking period = 1sec                                                                                                    |  |  |  |  |
| Network connection          | Number of LED depending on signal strength<br>- Most Strong Signal: Five yellow LED<br>- Strong Signal : Four yellow LED<br>- Middle Signal : Three yellow LED<br>- Weak Signal : Two yellow LED<br>- Very Weak Signal : One yellow LED |  |  |  |  |

### 4. Mounting Configuration

Package List You need the following :

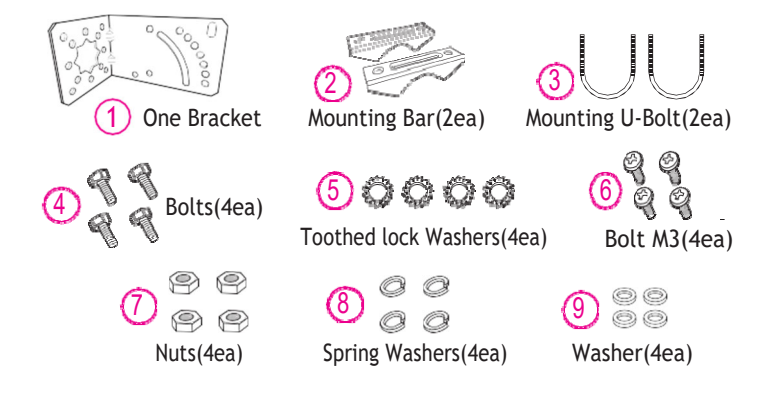

### 5. Assembly sequence optimization

Step 1

Remove the four Bolt M3 from the outdoor CPE.

\* Remaining 4 screws are enclosed in the mounting kits as

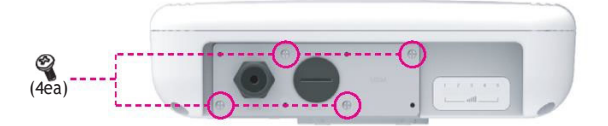

Step 2 (Installing USIM Card) Carefully insert the USIM Card into USIM slot.

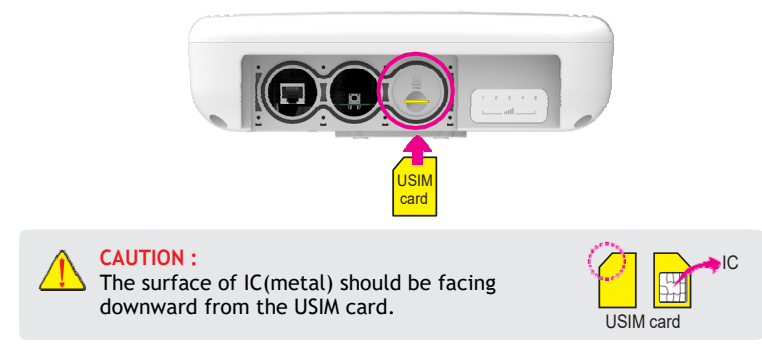

#### Step 3

6

Remove the cap by turning. Then follow the next steps as shown below

- 1. Remove the cap.
- 2. Put A, B, Cap and Aluminum plate to cable line in order.
- 3. Plug the cable line into the LAN hole of outdoor CPE.
- 4. Connect A and B in order.
- 5. Lastly, Connect Cap to Aluminum Plate by turning

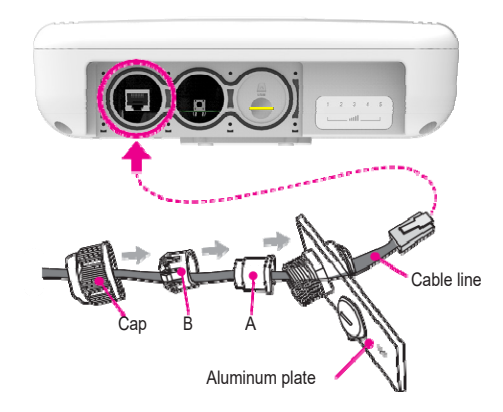

Step 4 Assemble the Aluminum plate and outdoor CPE using the screws Bolt M3(8ea)

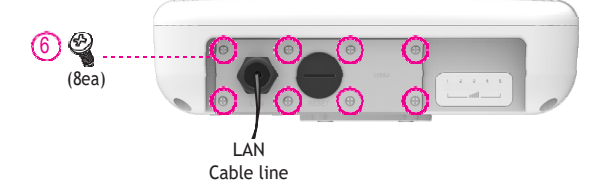

Step 5

Attach item 1 to the back side of the device using item 4 as shown. (Insert item 5 into item 4 before installing)

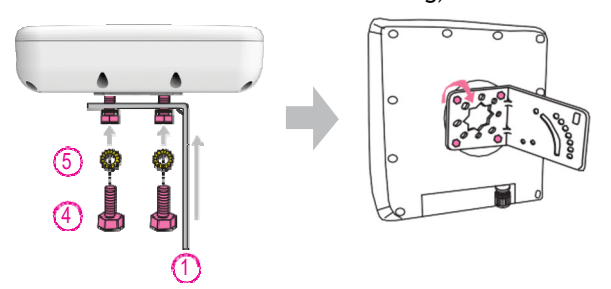

Step 6

Install the device to pole using item 2 and 3, tighten the bracket by using item 7, 8 and 9  $\,$ 

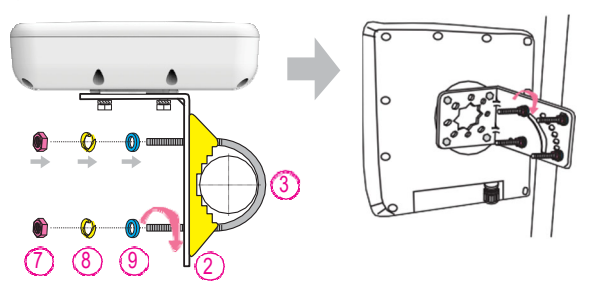

Step 7

# Configuration

1. Network Configuration

External Network

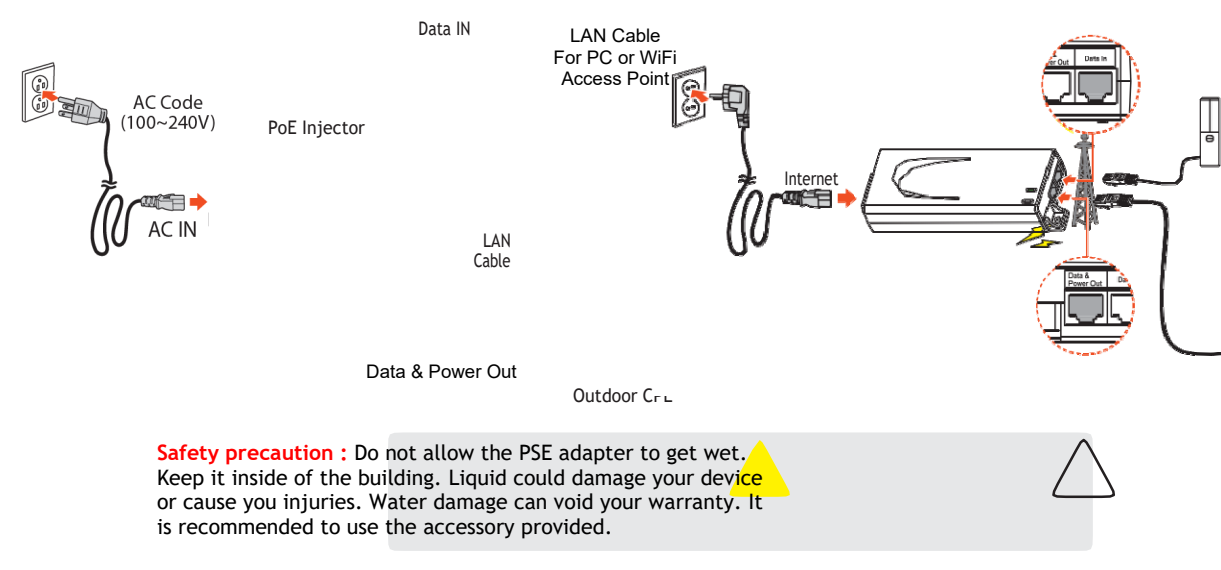

Install a Outdoor CPE after connecting to the network. If normal connection between Outdoor CPE and PC is checked, you have to set up the PC and Outdoor CPE. The purpose of PC setup is to control network configuration for Windows Windows 7/8/10 or Mac OS X to use the Internet while the PC is connected to a Outdoor CPE. The purpose of Outdoor CPE setup is to connect the Outdoor CPE to the Internet. Please refer to the Outdoor CPE Setup chapter.

2. PC Configuration(Windows10)

- Most computers already have TCP/IP configuration enabled. For your computer to support CPE, please verify that the IP address and DNS settings are automatically generated in the Local Area connection of your Internet Protocol (TCP/IP) properties.
- In a Windows environment :
- Click "Start" button >> Click "Control Panel" >> Click "Network and Inter net Connection" >> Click "Network Connection" >> Right-click "Local Area

| ite +                                                                  | Disable this network device                                                                                                    | Discness this connection                                                                                                    | Rename this connect  | ion » |   |                                       |                                                                                                    |                                                                                                    |                                                                                             |                                        |                    |
|------------------------------------------------------------------------|----------------------------------------------------------------------------------------------------|----------------------------------------------------------------------------------------------------|----------------------|-------|---|---------------------------------------|----------------------------------------------------------------------------------------------------|----------------------------------------------------------------------------------------------------|---------------------------------------------------------------------------------------------|----------------------------------------|--------------------|
| Lo<br>Ne<br>Pe                                                         | cal Area Connection<br>Mwork 5<br>altek RTL2000031110 Family P                                                                                                    | Wireless Network C<br>Not connected<br>Intel(R) Wire Link 51                                                                                                    | presection<br>00 AGN |       |   |                                       |                                                                                                    |                                                                                                    |                                                                                             |                                        |                    |
| e Di<br>Si<br>Di                                                       | isable<br>tatus<br>liagnose                                                                                                    |                                                                                                    |                      |       |   |                                       |                                                                                                    |                                                                                                    |                                                                                             |                                        |                    |
| 9 a                                                                    | ridge Connections<br>Inste Shortcut                                                                                                    |                                                                                                    |                      |       |   |                                       |                                                                                                    |                                                                                                    |                                                                                             |                                        |                    |
| t R                                                                    | renzene<br>roperties                                                                                                    |                                                                                                    |                      |       |   |                                       |                                                                                                    |                                                                                                    |                                                                                             |                                        |                    |
| -                                                                      |                                                                                                    |                                                                                                    |                      |       |   |                                       |                                                                                                    |                                                                                                    |                                                                                             |                                        |                    |
|                                                                        |                                                                                                    |                                                                                                    |                      |       |   |                                       |                                                                                                    |                                                                                                    |                                                                                             |                                        |                    |
|                                                                        |                                                                                                    |                                                                                                    |                      |       |   |                                       |                                                                                                    |                                                                                                    |                                                                                             |                                        |                    |
|                                                                        |                                                                                                    |                                                                                                    |                      |       |   |                                       |                                                                                                    |                                                                                                    |                                                                                             |                                        |                    |
|                                                                        | Area Consection Descent                                                                                                    | tiar                                                                                                    | N N                  |       |   |                                       |                                                                                                    |                                                                                                    |                                                                                             |                                        |                    |
| ocal                                                                   | Area Connection Propen                                                                                                    | ues                                                                                                    |                      |       | 1 | Intern                                | at Protocol                                                                                                    | Verrion A (TCP                                                                                                    | (IDud) Proper                                                                               | tier                                   |                    |
| ocal /                                                                 | ing Sharing                                                                                                    | 003                                                                                                    |                      |       |   | Interne                               | et Protocol                                                                                                    | Version 4 (TCP                                                                                                    | /IPv4) Proper                                                                               | ties                                   |                    |
| ocal /                                                                 | ing Sharing                                                                                                    | ues .                                                                                                    |                      |       | ĺ | Interne                               | et Protocol<br>eral Alterr                                                                                                    | Version 4 (TCP)<br>Nate Configuration                                                                                                    | /IPv4) Proper                                                                               | ties                                   |                    |
| ocal /<br>twork                                                        | ing Sharing ct using:                                                                                                    | Family PCLE Ginahit Bh                                                                                                    |                      |       |   | Gen<br>You                            | et Protocol<br>eral Alterr<br>u can get IP<br>s capability.                                                                                                    | Version 4 (TCP)<br>nate Configuration<br>settings assigne<br>Otherwise, your                                                                                                    | /IPv4) Proper                                                                               | ties<br>/ If your net/<br>ur network a | work su            |
| ocal /<br>twork                                                        | ing Sharing<br>ct using:<br>Reatek RTL8168D/8111D                                                                                                    | Family PCI-E Gigabit Bih                                                                                                    | emet                 |       |   | Interne<br>Gen<br>You<br>this<br>for  | et Protocol<br>eral Alterr<br>u can get IP<br>s capability.<br>the approp                                                                                                    | Version 4 (TCP)<br>nate Configuration<br>settings assigne<br>Otherwise, you in<br>riate IP settings.                                                                                                    | /IPv4) Proper                                                                               | ties<br>/ if your net/<br>ur network a | work su            |
| ocal a<br>twork<br>onner                                               | ing Sharing<br>ct using:<br>Reatek RTL8168D/8111D                                                                                                    | Family PCI-E Gigabit Eth                                                                                                    | emet                 |       |   | Interne<br>Gen<br>You<br>this<br>for  | et Protocol<br>eral Alterr<br>u can get IP<br>s capability.<br>the approp<br>0 Obtain ar                                                                                                    | Version 4 (TCP)<br>nate Configuration<br>settings assigne<br>Otherwise, you u<br>riate IP settings.                                                                                                    | /IPv4) Proper<br>d automatically<br>need to ask yo                                          | ties<br>/ if your net/<br>ur network a | work su            |
| bis co                                                                 | ing Sharing<br>ct using:<br>Reatek RTL8168D/8111D                                                                                                    | Family PCI-E Gigabit Eth<br>Configu<br>a items:                                                                                                    | emet                 |       |   | Gen<br>You<br>this<br>for             | et Protocol<br>eral Alterr<br>u can get IP<br>s capability.<br>the approp<br>0 Obtain ar                                                                                                    | Version 4 (TCP)<br>nate Configuration<br>settings assigne<br>Otherwise, you n<br>riate IP settings.<br>In IP address auto<br>following IP addre                                                                                                    | /IPv4) Proper<br>a<br>d automatically<br>matically<br>ss:                                   | ties<br>/ if your net/<br>ur network a | work su<br>adminis |
| his co                                                                 | ing Sharing<br>ct using:<br>Reatek RTL8168D/8111D<br>prinection uses the following<br>Client for Microsoft Networ<br>GQS Packet Scheduler                                                                                                    | Family PCI-E Gigabit Eth<br>Configu<br>a items:<br>orks                                                                                                    | ernet                |       |   | Interne<br>Gen<br>You<br>this<br>for  | et Protocol<br>eral Alterr<br>u can get IP<br>s capability.<br>the approp<br>0 Obtain ar<br>Use the f<br>IP address:                                                                                                  | Version 4 (TCP)<br>nate Configuration<br>settings assigne<br>Otherwise, you<br>riate IP settings.<br>n IP address auto<br>following IP addre                                                                                                    | /IPv4) Proper<br>a<br>d automatically<br>matically<br>SS:                                   | ties<br>r if your network a            | work su<br>adminis |
| his co                                                                 | Area Connection Proper<br>ing Sharing<br>ct using:<br>Reatek RTL8168D/8111D<br>annection uses the following<br>Clicer for Microsoft Networ<br>GloS Packet Scheduler<br>GloS Packet Scheduler                                                                                                    | Family PCI-E Gigabit Bith<br>Config<br>Rems:<br>orks                                                                                                    | amet                 |       |   | Interne<br>Gen<br>You<br>this<br>for  | et Protocol<br>eral Alterr<br>u can get IP<br>s capability.<br>the approp<br>0 Obtain ar<br>0 Use the f<br>IP address:<br>Subnet mas                                                                                  | Version 4 (TCP)<br>sate Configuration<br>settings assigne<br>Otherwise, your<br>riste IP settings.<br>n IP address auto<br>olowing IP addres<br>ke                                                                                                    | /IPv4) Proper<br>a<br>d automatically<br>need to ask yo<br>matically<br>ss:                 | ties<br>v if your network a            | work su<br>adminis |
| his co                                                                 | Area Connection Proper<br>ing Sharing<br>et using:<br>Reatek RTL8168D/8111D<br>annection uses the following<br>Clent for Microsoft Netwo<br>Go'S Yacket Scheduler<br>File and Printer Sharing for                                                                                                    | Family PCI-E Gigabit Eth<br>Config<br>) items:<br>xks<br>xr Microsoft Networks<br><u>c (FCP-08/bck</u> )                                                                                                    | amet                 |       |   | Interne<br>Gen<br>You<br>this<br>for  | et Protocol<br>eral Alterr<br>u can get IP<br>s capability,<br>the approp<br>0 Obtain ar<br>Use the f<br>IP address:<br>Subnet mas<br>Default gab                                                                     | Version 4 (TCP)<br>wate Configuration<br>settings assigned<br>otherwise, you<br>otherwise, you<br>riate IP settings.<br>n IP address auto<br>oblowing IP address<br>ko<br>sways                                                                                        | /IPv4) Proper<br>a<br>d automatically<br>need to ask yo<br>matically<br>SS:                 | ties<br>/ if your network a<br>        | work su<br>adminis |
| his cc                                                                 | Area Connection Proper<br>ing Sharing<br>et using:<br>Reatek RTL8168D/8111D<br>connection uses the following<br>Cont for Microsoft Netwo<br>Gos Pracket Scheduler<br>File and Printer Sharing for<br>Learned Printer Sharing for<br>Learned Printer Sharing for Learned Printer Sharing for<br>Learned Printer Sharing for<br>Learned Printer Sharing f                                     | Family PCI-E Gigabit Bih<br>Config<br>I items:<br>or Microsoft Networks<br>CCE JABUS<br>4 (TCE JABUS)<br>4 (TCE JABUS)<br>Dever Macceser DD Ditver                                                                                                    | emet                 |       |   | Interne<br>Gen<br>You<br>this<br>for  | et Protocol<br>eral Alterr<br>u can get IF<br>s capability,<br>the approp<br>0 Obtain ar<br>0 Use the f<br>IP address:<br>Subnet mas<br>Default gab                                                                   | Version 4 (TCP,<br>nate Configuration<br>settings assigne<br>Otherwise, you i<br>riate IP settings.<br>In IP address auto<br>olowing IP addre<br>kommers:<br>NS server address                                                                                         | /IPv4) Proper<br>a dautomatically<br>matically<br>ss:                                       | ties if your network a                 | work su<br>adminis |
| twork                                                                  | Area Connection Proper<br>and Sharing<br>et using:<br>Reatek RTL8168D/8111D<br>onnection uses the following<br>Client for Microsoft Netwo<br>GloS Facket Schedule<br>File and Printer Sharing for<br>Johns Andreas Verson<br>File and Printer Sharing for<br>Lient Russes Verson<br>Client Australia Verson<br>File and Printer Sharing for<br>Lient Australia Verson<br>Client Australia Verson<br>Client Australia Verson | Family PCI-E Gigabit Eth<br>Configu<br>9 Remo:<br>xks<br>c (CCD-00-0-6)<br>c (CCD-00-0-6)<br>c (CCD-00-0-0-0-6)<br>c (CCD-00-0-0-0-0-0-0-0-0-0-0-0-                                                                                                    | erret                |       |   | Interne<br>Gen<br>You<br>this<br>for  | et Protocol<br>eral Alterr<br>u can get IP<br>s capability,<br>the approp<br>© Obtain ar<br>Use the f<br>IP address:<br>Subnet mas<br>Default gab<br>© Obtain DI                                                      | Version 4 (TCP,<br>inte Configuration<br>settings assigned<br>otherwise, you is<br>riste IP settings.<br>In IP address auto<br>otiowing IP address<br>to:<br>to:<br>to:<br>to:<br>to:<br>to:<br>to:<br>to:                                                             | /IPv4) Proper<br>a d automatically<br>matically<br>ss:<br>s automatically<br>ver addresses: | ties if your network a                 | work su<br>adminis |
| twork                                                                  | Artes Connection Proper<br>ing Sharing<br>et using:<br>Reatek RTL81680/8111D<br>Reatek RTL81680/8111D<br>Chert for Microsoft Netwo<br>Chert for Microsoft Netwo<br>Chert for Microsoft Netwo<br>Chert for Microsoft Netwo<br>File and Printer Sharing for<br>Line Layer Topology Disc                                                                                                    | Family PCI-E Gigabit Bhv<br>Config<br>1 Rems:<br>triks<br>or Microsoft Networks<br><u>6 CCC PUICO</u><br>articePIPCU<br>arteponder<br>O Driver<br>D Driver                                                                                                    | amet<br>             |       |   | Interna<br>Gen<br>You<br>for          | et Protocol<br>eral Alterr<br>u can get IP<br>s capability,<br>the approp<br>© Obtain an<br>Use the f<br>IP address:<br>Subnet mas<br>Default gab<br>© Obtain DD<br>© Obtain DD                                       | Version 4 (TCP,<br>late Configuration<br>settings assigne<br>Otherwise, you unit<br>riate IP address auto<br>oblowing IP addres<br>k:<br>tway:<br>WS server address<br>oblowing DNS server:                                                                            | /IPv4) Proper                                                                               | ties if your network a                 | work su<br>adminis |
| twork                                                                  | Array Contractor Index     Array     Array     Arra                                                                                                    | Family PCI-E Gigabit Eth<br>Configu<br>Rems:<br>sks<br>or Microsoft Networks<br><u>6 (TCP/INV)</u><br><u>6 (TCP/INV)</u><br><u>6 (TCP/INV)</u><br>titul<br>Propert                                                                                                    | amet<br>re           |       |   | Interna<br>Gen<br>You<br>this<br>for  | et Protocol<br>eral Alterr<br>u can get IP<br>capability.<br>Cobain ar<br>Use the approp<br>Obtain ar<br>Use the 1<br>IP address:<br>Subnet mas<br>Default gab<br>Obtain DD<br>Use the f<br>Preferred D<br>Akernate D | Version 4 (TCP)<br>alte Configuration<br>settings assigned<br>Otherwise, you or<br>virate IP settings.<br>In IP address auto<br>olowing IP addres<br>allowing IP addres<br>allowing IP addres<br>allowing IN sen<br>NS server:<br>NS server:<br>NS server:             | /IPv4) Proper                                                                               | ties if your network a                 | work su            |
| tworks                                                                 | Arrange Contraction Property      Arrange      Arrange      Arran                                                                                                    | Family PCI-E Gigabit Ethin<br>Configu<br>Rema:<br>skia<br>w Microsoft Networks<br><u>6 (CCP All And</u> )<br><u>6 (CCP All And</u> ) | erret<br>re          | _     |   | Interna<br>Gen<br>You<br>this<br>for  | et Protocol<br>eral Alterr<br>u can get IF<br>s capability,<br>the approp<br>Obtain ar<br>Use the f<br>IP address:<br>Subnet mas<br>Default gab<br>Obtain DI<br>Use the f<br>Preferred D<br>Alternate D               | Version 4 (TCP)<br>aste Configuration<br>setting assigner<br>Otherwise, your Otherwise, your<br>officer of the States<br>officer of the States<br>of States of States<br>States of States<br>settings upon exist                                                       | /IPv4) Propers                                                                              | ties if your network a                 | work su<br>sdminis |
| twork<br>onner<br>his cc<br>v v<br>v v<br>Desc<br>Trar<br>wide<br>acro | Shang dhata (Shang dhata)     Shang dhata (Shang dhata)                                                                                                    | Family PCI-E Gigabit Bih<br>Config<br>tems:<br>xks<br>vks<br>vks<br>vks<br>vks<br>vks<br>vks<br>vks<br>vks<br>vks<br>v                                                                                                    | enet<br>Re<br>Kes    | •     | , | Internet<br>Gen<br>You<br>this<br>for | et Protocol<br>eral Alterr<br>u can get IF<br>s capability,<br>the approp<br>Obtain ar<br>Use the f<br>IP address:<br>Subnet mas<br>Default gab<br>Obtain D<br>Use the f<br>Preferred D<br>Alternate D                | Version 4 (TCP)<br>aste Configuration<br>settings assigner<br>Ofherwise, your Ofherwise, your<br>ofherwise, your Ofherwise, your<br>ofherwise, your<br>ofherwise, your<br>NS server address<br>oolowing DNS server:<br>NS server:<br>NS server:<br>settings upon exist | /IPv4) Proper                                                                               | ties if your network a                 | vork s.<br>adminis |

Connection" and Select "Properties" >> Select "Internet Protocol 4 (TCP/ IPv4)" and click "Properties" >> Select "obtain an IP address automatically" and "obtain DNS server address automatically" >> Click "OK" ..

| л | $\sim$ |  |
|---|--------|--|
| 1 |        |  |
|   | 0      |  |
|   |        |  |

### 3. How to check your IP address

• Open the Command Prompt window by clicking the "Start" button and selecting "Run". Enter "cmd", and click the "OK" button.

|       | Internet resource, and Windows will open it for you |
|-------|-----------------------------------------------------|
| Open: | cmd                                                 |
|       | OK Cancel Browse                                    |

• When the Command Prompt window opens, enter the "ipconfig" command to verify the IP address, Subnet mask, and Gateway, which are automatically assigned to your PC.

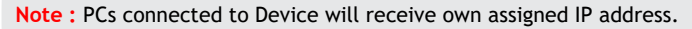

| lindows IP Configuratio                                                                            | an                                                                         |
|----------------------------------------------------------------------------------------------------|----------------------------------------------------------------------------|
| Ethernet adapter Local                                                                             | Area Connection:                                                           |
| Connection-specific<br>IP Address<br>Subnet Mask<br>Default Gateway                                | DNS Suffix .:<br>: 192.168.1.100<br>: 255.255.0<br>: 192.168.1.1           |
|                                                                                                    |                                                                            |
|                                                                                                    | < Verify IP address >                                                      |
| C:WUsersWSteve_Kin>ping                                                                            | g 192.168.1.1                                                              |
| Pinging 192.168.1.1 wit                                                                            | th 32 butes of data:                                                       |
| Reply from 192.168.1.1:                                                                            | : bytes=32 time=1ms ITL=64                                                 |
| Reply from 192.168.1.1:                                                                            | : bytes=32 time<1ms ITL=64                                                 |
| Reply from 192.168.1.1:                                                                            | : bytes=32 time=8ms IIL=64                                                 |
|                                                                                                    | : bytes=32 time<1ms ITL=64                                                 |
| Reply from 192.168.1.1:                                                                            |                                                                            |
| Reply from 192.168.1.1:<br>Ping statistics for 192                                                 | 2.168.1.1:                                                                 |
| Reply from 192.168.1.1:<br>Ping statistics for 192<br>Packets: Sent = 4,                           | 2.168.1.1:<br>Received = 4, Lost = 0 (0% loss),                            |
| Reply from 192.168.1.1:<br>Ping statistics for 192<br>Packets: Sent = 4,<br>Approximate round trip | 2.168.1.1:<br>Received = 4, Lost = 0 (8% loss),<br>times in milli-seconds: |

• If the host can reach the device using the ping command, the device has successfully attached.

Note : If an IP address is not assigned, check the following. and

- Then restart the PC and check whether an IP address is assigned.
- LAN cable connection between PC and CPE
- Check TCP/IP setup details

# Log-in to Web Interface

The Web Browser allows you to manage the Device and to view.

In the Address Bar :

- Go to WEB "http://192.168.1.1" then press ENTER to access the login screen.
- The default one is "user" for both User Name and Password.
- You can change the Password after logging in (User Name and Password are case-sensitive)..

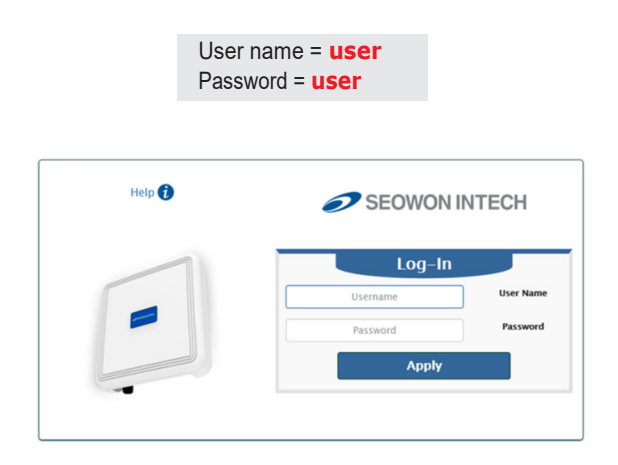

Note : The Web Interface can be accessed by entering <u>http://192.168.1.1</u> in the Address Bar, regardless of the network connection status. When there is no input for 1 hour after your login to the Web Interface, you will be automatically logged out.

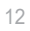

# Setup on the web page

### 1. Dashboard

| 🚏 Menu                |                   |                  | Dashboard          |                        |
|-----------------------|-------------------|------------------|--------------------|------------------------|
| Dashboard             | Se Mobile Network |                  |                    |                        |
| Connection Mode       | Mada              | ITE Oplu         |                    | LUCC Pandu             |
| Status                | Mode              | LIE Only         | Connection State   | Connected              |
| <sup>o</sup> Settings | Se Monitoring     |                  | Signal Status      | connected              |
|                       | III Data Rate     | 3 Khos           |                    | _82dBm/_56dBm/31dB     |
|                       | UL Max Data Rate  | 192 Kbps         | Connection Time    | -820Biii/-500Biii/510B |
|                       | DL Data Rate      | 6 Kbps           | connection mile    | 00.10                  |
|                       | DL Max Data Rate  | 6.94 Mbps        | <b>S</b> Network   |                        |
|                       | Device Up Time    | 00:08:24         | LAN IP Address     | 192.168.1.1            |
|                       |                   |                  | LAN IP Subnet Mask | 255.255.255.0          |
|                       | About             |                  | WAN IP Address     | 192.168.3.25           |
|                       | Firmware Version  | 1.28.501         | WAN IP Subnet      | 255 255 255 0          |
|                       | Firmware Creation | 2021.05.14-10:07 | Mask               |                        |
|                       | Date              |                  | Operation Mode     | NAT                    |
|                       |                   |                  | Se Firewall        |                        |
|                       |                   |                  | Status             | Enable                 |

- Select "Dashboard" from the left menu.
- You can see the Mobile Network, LTE, Network, Firewall, Monitoring and Firmware Information.

### 2. Connection Mode

| SEOWON INTECH                      |                  | (                     | T×     | 💄 user     | English | • | Logout |  |
|------------------------------------|------------------|-----------------------|--------|------------|---------|---|--------|--|
| Menu                               |                  | C                     | onnect | ion Mode   |         |   |        |  |
| Connection Mode                    | Connect Manager  |                       |        |            |         |   |        |  |
| Connection Mode Status of Settings | Status<br>Action | Connecting<br>Connect |        | Disconnect |         |   |        |  |
|                                    |                  |                       |        |            |         |   |        |  |

- Select "Connection Mode" from the left menu.
- You can see the status of Connect Manager.
- Start LTE Connection by clicking "Connect" or stop by clicking "Disconnect" button.

# 3. Status 3.1 LTE

| Menu         | LTE                 |                      |                   |                                |  |  |  |  |  |
|--------------|---------------------|----------------------|-------------------|--------------------------------|--|--|--|--|--|
| shboard      | LTE Information     | LTE Status L         | TE Statistics     |                                |  |  |  |  |  |
| nection Mode |                     |                      |                   |                                |  |  |  |  |  |
| s            | LIE Status          |                      |                   |                                |  |  |  |  |  |
|              | UICC State          | UICC Ready           | Connection        | Connected                      |  |  |  |  |  |
| (            | Band                | 48                   |                   |                                |  |  |  |  |  |
| Details      | APN Name            |                      | PDN Type          | IPv4                           |  |  |  |  |  |
| ttings       | IP v4 Address       | 192.168.3.22         | IP v6 Address     |                                |  |  |  |  |  |
| gs           | PLMN Search         | Success              | мсс               | 001                            |  |  |  |  |  |
|              | PLMN Selected       | 00101                | MNC               | 01                             |  |  |  |  |  |
|              | Cell Global ID      | 0x1 (1)              | EMM State         | Registered [EMM-REGI<br>TERED] |  |  |  |  |  |
|              | eNodeB ID           | 0x0 (0)              | Cell ID           | 0x1 (1)                        |  |  |  |  |  |
|              | Current UL T/P      | 0                    | Current DL T/P    | 0                              |  |  |  |  |  |
|              | Service Cell State  | RRC CONNECTED        |                   |                                |  |  |  |  |  |
|              | CQI                 | 15                   |                   |                                |  |  |  |  |  |
|              | Transmission Mode   | TM [4]               | Auto Refresh      |                                |  |  |  |  |  |
|              | Current Downlink CA | Non – CA             | Current Uplink CA | Non – CA                       |  |  |  |  |  |
|              | Primary Cell        |                      |                   |                                |  |  |  |  |  |
|              | Physical CELL ID    | 0x1f6 (502)          | TX power          | 11.7 dB                        |  |  |  |  |  |
|              | 0.001               | -76.6/-60.3/-59.0/-6 | 0.4               | -102.8/-86.3/-85.1/-86.4       |  |  |  |  |  |

- Select "Status" "LTE" from the left menu.
- You can see the LTE Information, Status and Statistics by clicking each tab.

### 3.2 Network

| SEOWON INTECH      |                    |               | all 🔺 user 🛛 Eng    | ish <b>v Logout</b> |
|--------------------|--------------------|---------------|---------------------|---------------------|
| P Menu             |                    |               | Network             |                     |
| Dashboard          | WAN                | LAN           |                     |                     |
| Connection Mode    | SE LAN             |               |                     |                     |
| LTE                | DHCP Server        | Enable        | MAC Address         | 00:21:07:35:36:37   |
| Network            | Gateway IP Address | 192.168.1.1   | Gateway Subnet Mask | 255.255.255.0       |
| Device Details     | Rx packets         | 2797          | Tx packets          | 3147                |
| Device Performance | Rx bytes           | 3927816       | Tx bytes            | 22918976            |
|                    | No. Cli            | ent Host Name | MAC Address         | IP Address          |
|                    | 1 NB-0099-PC       |               | C8:0A:A9:13:0B:7C   | 192.168.1.2         |
|                    |                    |               |                     |                     |

- Select "Status" "Network" from the left menu.
- You can see the WAN, LAN status and Lease Status Table.

### 3.3 Device Details

| 🞥 Menu                               |                      | Devi                   | ice Details               |                                                                |
|--------------------------------------|----------------------|------------------------|---------------------------|----------------------------------------------------------------|
| Dashboard                            | Sevice Time          |                        |                           |                                                                |
| Connection Mode                      | Current Local Time   | 2021-05-16 21:14:29    | Time Server               | us.pool.ntp.org                                                |
| Status<br>LTE                        | Synchronize With PC  | Out of sync            | Time Zone                 | Eastern Time (US and Can<br>ada)                               |
| Network                              | Daylight Saving Time | Disable                |                           |                                                                |
| Device Details<br>Device Performance | Device Information   |                        |                           |                                                                |
| r Settings                           | ODM                  | Seowonintech co., LTD. | Product Name              | SLC-120S480GAH                                                 |
|                                      | oui                  | 00:21:07               | Serial Number             | SEOWONXX150S07GQ-00<br>00001                                   |
|                                      | Firmware Version     | 1.28.501               | Firmware Creation<br>Date | 2021.05.14-10:07                                               |
|                                      | Hardware Version     | 1.0                    | Last reboot cause         | (Mon May 17 11:04:11 EST 2<br>021) Reboot by Factory Re<br>set |

- Select "Status" "Device Details" from the left menu.
- You can see the device time and device information.

### 3.4 Device Performance

| Device Performance |                                                                                    |                                                                                                    |                                                                                                    |  |  |  |  |
|--------------------|------------------------------------------------------------------------------------|----------------------------------------------------------------------------------------------------|----------------------------------------------------------------------------------------------------|--|--|--|--|
| Utilization        |                                                                                    |                                                                                                    |                                                                                                    |  |  |  |  |
|                    | 1 1 1 1 1 1 1 1 1 1 1 1 1 1 1 1 1 1 1                                              |                                                                                                    | 1.1.1.1                                                                                                    |  |  |  |  |
| rrent Usage        | - 4% -                                                                             | CPU Max. Usage                                                                                                    | - 11% -                                                                                                    |  |  |  |  |
| n. Usage           | 0%                                                                                 | CPU Usage Threshold                                                                                                  | 95                                                                                                    |  |  |  |  |
| ory Utilization    |                                                                                    |                                                                                                    |                                                                                                    |  |  |  |  |
| J Current Usage    | 30%                                                                                | Memory Max. Usage                                                                                                    | 30%                                                                                                    |  |  |  |  |
| ı Min. Usage       | - 30%                                                                              | Memory Usage<br>Threshold                                                                                            |                                                                                                    |  |  |  |  |
|                    | Utilization  rrent Usage  n. Usage  ory Utilization  y Current Usage  y Min. Usage | Utilization       rrent Usage       1. Usage       0%       ory Utilization       y Current Usage       1 Min. Usage | Device Performance       Utilization       rrent Usage     - 4%     CPU Max. Usage       n. Usage     - 0%     CPU Usage Threshold       orgy Utilization     - 0%     CPU Usage Threshold       y Current Usage     - 30%     Memory Max. Usage       y Min. Usage     - 30%     Memory Usage |  |  |  |  |

Select "Status" "Device Performance" from the left menu.
You can see the system performance such as CPU, memory, UL/DL data rate and firewall status.

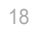

# 4. Setting 4.1 LTE 4.1.1 Cell Selection

| Menu Menu           |                 | Cell Selection |       |
|---------------------|-----------------|----------------|-------|
| Dashboard           | Band Selection  |                |       |
| Connection Mode     | Mode            | Full Band      |       |
| Status              | Status          | 48             |       |
| Settings            | Band Selection  | Rand-48        |       |
| ITE                 | build Selection | Build 40       | Applu |
| Cell Selection      |                 |                | nppig |
| Cell Lock           |                 |                |       |
| PCI Cell Lock       |                 |                |       |
| SIM Management      |                 |                |       |
| Default PDN         |                 |                |       |
| Multiple PDN        |                 |                |       |
| Internet MTU        |                 |                |       |
| IPv6 Settings       |                 |                |       |
| Network             |                 |                |       |
| Firewall            |                 |                |       |
| User Management     |                 |                |       |
| Firmware Management |                 |                |       |
|                     |                 |                |       |

- Select "Settings"  $\rightarrow$  "LTE"  $\rightarrow$  "Cell Selection" from the left menu.
- You can change the mode "Full Band" or "Frequency".Check the box and click the "Apply" button.

### 4.1.2 Cell Lock

| SEOWON INTECH       |         |                 |                     | T.I              | ll 🚨 user         | English            | Logout             |
|---------------------|---------|-----------------|---------------------|------------------|-------------------|--------------------|--------------------|
| 📲 Menu              |         |                 |                     | C                | ell Lock          |                    |                    |
| 🗘 Dashboard         | Sear    | ch Cell         |                     |                  |                   |                    |                    |
| Connection Mode     | Check   | Index           | DL EARFCN           | PCI              | RSRP(dBm)         | RSRO(dB)           | SINR(dB)           |
| Status              |         |                 |                     |                  | -103.8/-87.0/-84. | -6.1/-5.9/-6.0/-5. | 23.0/28.4/29.5/29. |
| 🕫 Settings          |         | 1               | 55440               | 0x1f6 (502)      | 8/-86.3           | 8                  | 6                  |
| LTE                 |         |                 |                     |                  |                   | Add                | Search             |
| Cell Selection      |         |                 |                     |                  |                   |                    |                    |
| Cell Lock           |         |                 |                     |                  |                   |                    |                    |
| PCI Cell Lock       | ee Cell | LOCK LIST       | (If not Selected, I | -ixed to Stronge | est Cell)         |                    | Add +              |
| SIM Management      | Ch      | Check DL EARFCN |                     | PCI              |                   |                    |                    |
| Default PDN         |         |                 |                     |                  | Delete            | Delete All         | Apply              |
| Multiple PDN        |         |                 |                     |                  |                   |                    |                    |
| Internet MTU        |         |                 |                     |                  |                   |                    |                    |
| IPv6 Settings       |         |                 |                     |                  |                   |                    |                    |
| Network             |         |                 |                     |                  |                   |                    |                    |
| Firewall            |         |                 |                     |                  |                   |                    |                    |
| User Management     |         |                 |                     |                  |                   |                    |                    |
| Firmware Management |         |                 |                     |                  |                   |                    |                    |
| Monitoring          |         |                 |                     |                  |                   |                    |                    |
|                     |         |                 |                     |                  |                   |                    |                    |
|                     |         |                 |                     |                  |                   |                    |                    |
|                     |         |                 |                     |                  |                   |                    |                    |
|                     |         |                 |                     |                  |                   |                    |                    |
|                     |         |                 |                     |                  |                   |                    |                    |
|                     |         |                 |                     |                  |                   |                    |                    |

- Select "Settings" "LTE" "Cell Lock" from the left menu.
- You can add current cell to lock or delete cell to unlock in the list.
- You can manually add cell by clicking "Add+" button.
- Finish setup by clicking the "Apply" button.

### 4.1.3 PCI Cell Lock

| SEOWON INTECH           |          |           |             | <b>.</b>    | 📔 💄 user         | English       | ▼ Logout          |
|-------------------------|----------|-----------|-------------|-------------|------------------|---------------|-------------------|
| 鲁 Menu                  |          |           |             | PCI         | Cell Lock        |               |                   |
| Cashboard               | Sear     | ch Cell   |             |             |                  |               |                   |
| Connection Mode         | Check    | Index     | DL EARECN   | PCI         | RSRP(dBm)        | RSRO(dB)      | SINR(dB)          |
| Status                  | cheen    | macx      | DE DIRI CIT |             | -103 7/-87 1/-84 | -59/-60/-59/- | 22 4/26 5/28 9/28 |
| o <sup>o</sup> Settinos |          | 1         | 55440       | 0x1f6 (502) | 5/-86.9          | 5.7           | 1                 |
| LTE                     |          |           |             |             |                  | Add           | Search            |
| Cell Selection          |          |           |             |             |                  | -             |                   |
| Cell Lock               |          |           |             |             |                  |               |                   |
| PCI Cell Lock           | ST PCI C | Cell Lock | List        |             |                  |               | Add +             |
| SIM Management          |          |           | Check       |             |                  | PCI           |                   |
| Default PDN             |          |           |             |             | Delete           | Delete All    | Applu             |
| Multiple PDN            |          |           |             |             | Delete           | Delete All    | https             |
| Internet MTU            |          |           |             |             |                  |               |                   |
| IPv6 Settings           |          |           |             |             |                  |               |                   |
| Network                 |          |           |             |             |                  |               |                   |
| Firewall                |          |           |             |             |                  |               |                   |
| User Management         |          |           |             |             |                  |               |                   |
| Firmware Management     |          |           |             |             |                  |               |                   |
| Monitoring              |          |           |             |             |                  |               |                   |
|                         |          |           |             |             |                  |               |                   |
|                         |          |           |             |             |                  |               |                   |
|                         |          |           |             |             |                  |               |                   |
|                         |          |           |             |             |                  |               |                   |
|                         |          |           |             |             |                  |               |                   |
|                         |          |           |             |             |                  |               |                   |

- $\bullet$  Select "Settings"  $\rightarrow$  "LTE"  $\rightarrow$  "PCI Cell Lock" from the menu.
- You can add current the cell to PCI Cell Lock List or delete the cell to unlock from the list.
- You can manually add the cell by clicking "Add+" button.
- Finish setup by clicking the "Apply" button.

### 4.1.4 SIM Management

| Menu       SIM Management         Dashboard       Image: Similar Similar Si | SEOWON INTECH    |                      |              | Tail    | 💄 user  | English | ۲ | Logout   |    |
|----------------------------------------------------------------------------------------------------|------------------|----------------------|--------------|---------|---------|---------|---|----------|----|
| Dashboard       Image: Pin Information         Image: Connection Mode       Pin Status         Image: Status       Pin Status         Image: Status       Pin Status         Image: Status       Pin Status         Image: Status       Pin Status         Image: Status       Pin Status         Image: Status       Pin Status         Image: Status       Pin Status         Image: Status       Pin Status         Image: Status       Pin Code         Image: Pin Change       Pin Code         Internet MTU       Pin Code         Internet MTU       Pin Code         Internet MTU       Pin Code         Iser Management       Confirm New Pin Code         Status       Pin Unblock         Pin Unblock       Pix Code                                                                                                    | Menu             |                      |              | SIM Man | agement |         |   |          |    |
| Image: Status       PIN Status       PIN DISABLED         Image: Status       RETRIES PIN       3         Image: Status       RETRIES PIN       3         Image: Status       RETRIES PIN       10         Image: Status       Refresh       Refresh         Cell Sclection       Refresh       Refresh         Cell Lock       PIN Management       PIN Code         Default PDN       Internet MTU       PIN Code         Internet MTU       PIN Code       Disable         Internet MTU       PIN Code       Confirm New PIN Code         Iser Management       Confirm New PIN Code       Change         Firewall       Confirm New PIN Code       Change         Iser Management       PIN Code       Change         Firewall       PIN Code       Change         User Management       PIN Code       Change         Firewall       PIN Unblock       PIN Code                                                                                                    | ashboard         | PIN Information      |              |         |         |         |   |          |    |
| Status       RETRIES PIN       3         of Settings       RETRIES PIN       3         LTE       RETRIES PUK       10         Cell Selection<br>Cell Lock       PIN Management       Refresh         PCI Cell Lock       PIN Management       PIN Code         Default PDN<br>Multiple PDN<br>Internet MTU       PIN Code       Disable         IPv5 Settings       PIN Code       O         Network       PIN Code       O         Firewall       Confirm New PIN Code       O         User Management       PIN Unblock       Change         PIN Unblock       PUK Code       O                                                                                                    | onnection Mode   | PIN Status           | PIN DISABLED |         |         |         |   |          |    |
| O <sup>o</sup> Settings     ITE     RETRIES PUK     IO       LTE     Cell Selection     Refresh       Cell Lock     PIN Management     Refresh       PCI Cell Lock     PIN Code     Internet MTU       Ipv6 Settings     PIN Code     Internet MTU       Network     PIN Code     Confirm New PIN Code       Firewall     Confirm New PIN Code     Change       Wanitoring     PUK Code     Change                                                                                                    | tatus            | RETRIES PIN          | 3            |         |         |         |   |          |    |
| LTE     Refresh       Cell Selection     Refresh       Cell Lock     PIN Management       Default PDN     PIN Code       Internet MTU     PIN Code       Ipv6 Settings     PIN Code       Network     PIN Code       Firewall     Confirm New PIN Code       User Management     Confirm New PIN Code       Firewall     Confirm New PIN Code       User Management     Change       Firewall     Output Code       User Management     Change       Firewall     Output Code       User Management     Output Code       Firewall     Output Code       User Management     Output Code       Firewall     Output Code       Output Code     Output Code       PUK Code     Output Code                                                                                                    | ettings          | RETRIES PILK         | 10           |         |         |         |   |          |    |
| Cell Selection     Represented       Cell Lock     PIN Management       PCI Cell Lock     PIN Code       SIM Management     PIN Code       Default PDN     Verify       Multiple PDN     Internet MTU       Internet MTU     PIN Code       IPv5 Settings     PIN Code       Network     New PIN Code       Firewall     Confirm New PIN Code       User Management     Change       Firewall     PIN Unblock                                                                                                    |                  | RETRIESTOR           | 10           |         |         |         |   | Pefrech  |    |
| Cell Lock     PIN Management       PCI Cell Lock     PIN Management       Default PDN     PIN Code       Internet MTU     PIN Change       IPv6 Settings     PIN Code       Network     PIN Code       Firewalt     Confirm New PIN Code       User Management     Confirm New PIN Code       Firmware Management     Change       Monitoring     PUK Code                                                                                                    | l Selection      |                      |              |         |         |         |   | Kejitali |    |
| PCI Cell Lock       PIN Code         SIM Management       Default PDN         Default PDN       Internet MTU         Internet MTU       PIN Code         IPv6 Settings       PIN Code         Network       New PIN Code         Firewalt       Confirm New PIN Code         User Management       Change         Firmware Management       PIN Unblock         PUK Code       New PIN Code                                                                                                    | ll Lock          | 📲 PIN Management     |              |         |         |         |   |          |    |
| SIM Management     Default PDN       Default PDN     Multiple PDN       Internet MTU     IPV6 Settings       Network     PIN Code       Firewall     Onfirm New PIN Code       User Management     Change       Firmware Management     Change       PIN Unblock     PUK Code                                                                                                    | I Cell Lock      | DIN Code             |              |         |         |         |   |          |    |
| Default PDN<br>Multiple PDN<br>Internet MTU<br>IPv6 Settings<br>Network<br>Firewall<br>User Management<br>Firmware Management<br>Monitoring<br>PIN Code<br>PIN Code<br>Confirm New PIN Code<br>PIN Code<br>PIN Code                                                                                                    | 4 Management     | PIN Coue             |              |         |         |         | _ |          |    |
| Multiple PDN       Internet MTU       IPV6 Settings       Network       Firewall       User Management       Firmware Management       Monitoring       PIN Unblock                                                                                                    | fault PDN        |                      |              |         | Verify  | Enable  |   | Disable  |    |
| Internet MTU<br>IPV6 Settings<br>Network PIN Code                                                                                                    | Iltiple PDN      | PIN Change           |              |         |         |         |   |          |    |
| IPv6 Settings     PIN Code       Network     New PIN Code       Firewalt     Confirm New PIN Code       User Management     Confirm New PIN Code       Firmware Management     Change       PIN Unblock     PUK Code                                                                                                    | ernet MTU        | So Pin Chunge        |              |         |         |         |   |          |    |
| Network New PIN Code Change Firewall Confirm New PIN Code Firmware Management Firmware Management PIN Unblock PIN Code PIN Code New PIN Code                                                                                                    | 6 Settings       | PIN Code             |              |         |         |         |   |          |    |
| Firewall Confirm New PIN Code Change Firmware Management Firmware Management Monitoring PUK Code PUK Code New PIN Code                                                                                                    | work             | New PIN Code         |              |         |         |         |   |          |    |
| User Management Firmware Management Monitoring PUK Code New PIN Code New PIN Code                                                                                                    | wall             | Confirm New PIN Code | [            |         |         |         |   |          |    |
| Firmware Management Monitoring PUK Code New PIN Code New PIN Code New PIN Code                                                                                                    | r Management     | conjini new rin code |              |         |         |         |   | Channel  | 1  |
| Monitoring PIN Unblock PUK Code New PIN Code                                                                                                    | nware Management |                      |              |         |         |         |   | Change   |    |
| PUK Code                                                                                                    | nitoring         | PIN Unblock          |              |         |         |         |   |          |    |
| New PIN Code                                                                                                    |                  | PUK Code             |              |         |         |         |   |          |    |
| Hen The Gove                                                                                                    |                  | New PIN Code         |              |         |         |         |   |          |    |
| Unblock                                                                                                    |                  |                      |              |         |         |         |   | Inblock  | ĺ. |
|                                                                                                    |                  |                      |              |         |         |         |   |          | ,  |

- Select "Settings" "LTE" "SIM Management" from the left menu.
  You can see the current status of SIM.
- Only the button operation is enabled to match the current status.
  - If you SIM card is locked, PIN Status shows "PIN ENABLED NOT VERIFIED".
  - Then you should enter the PIN code and click the "Verify" button.
  - After success unlock PIN then you can attached the LTE network.
  - You can set new PIN code by unblocking with PUK code.
  - If you failed to unblock PIN, you never use this SIM card.

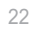

### 4.1.5 Default PDN

| SEOWON INTECH       |                     |            | T.111 💄 user | English | ▼ Logout |
|---------------------|---------------------|------------|--------------|---------|----------|
| 📲 Menu              |                     |            | Default PDN  |         |          |
| Cashboard           | Default PDN Connec  | tion       |              |         |          |
| Connection Mode     | APN Nome            |            |              |         |          |
| 🖵 Status            | Authentication Tune | NONE       | •            |         |          |
| 🕈 Settings          | PDN Tupe            | IPv4 Onlu  | •            |         |          |
| LTE                 | i bit igpe          | invitority |              |         | Applu    |
| Cell Selection      |                     |            |              |         | http     |
| Cell Lock           |                     |            |              |         |          |
| PCI Cell Lock       |                     |            |              |         |          |
| SIM Management      |                     |            |              |         |          |
| Default PDN         |                     |            |              |         |          |
| Multiple PDN        |                     |            |              |         |          |
| Internet MTU        |                     |            |              |         |          |
| IPv6 Settings       |                     |            |              |         |          |
| Network             |                     |            |              |         |          |
| Firewall            |                     |            |              |         |          |
| User Management     |                     |            |              |         |          |
| Firmware Management |                     |            |              |         |          |
| Monitoring          |                     |            |              |         |          |
|                     |                     |            |              |         |          |
|                     |                     |            |              |         |          |
|                     |                     |            |              |         |          |
|                     |                     |            |              |         |          |
|                     |                     |            |              |         |          |
|                     |                     |            |              |         |          |

- Select "Settings" "LTE" "Default PDN" from the left menu.
  You can set the PDN data such as APN, Authentication Type and PDN type(IPv4, IPv6).
- Put in the data to box then click "Apply" button.If you set wrong data, the device doesn't attach the LTE network.

### 4.1.6 Multiple PDN

| Dashboard       Image: Connection Mode         Connection Mode       PDN configure         Status       PDN Label       ims         PDN Label       ims         APN Name       Ims         APN Name       Ims         Cell Selection<br>Cell Lock       NONE         PDN Type       IPv4v6         PDN Type       IPv4v6         PDN Management<br>Default PDN<br>Multip'e PDN<br>Internet MTU<br>IPv6 Settings       Cid       PDN Configure         Internet MTU<br>IPv6 Settings       Cid       PDN Configure         Image: Image: Im                                                                                                    | Menu            |      |       |             |          | Multiple PDN |           |          |        |
|----------------------------------------------------------------------------------------------------|-----------------|------|-------|-------------|----------|--------------|-----------|----------|--------|
| ▲ Connection Mode       PDN cid       2       ▼         ■ Status       PDN Label       ims       APN Name       Ims         ▲ Cell Selection       Authentication Type       NONE       ▼       Ims         Cell Selection       PDN Type       IPv4v6       ▼       Ims       Ims         Cell Lock       PDN Type       IPv4v6       ▼       Ims       Ims                                                                                                    | Dashboard       |      | PDN ( | Configure   |          |              |           |          |        |
| Status     PDN Label     ims                                                                                                    | Connection Mode | PDI  | l cid |             | 2        | *            |           |          |        |
| P Settings     APN Name       LTE     NONE       Cell Selection     PDN Type       Cell Lock     PDN Type       PCI Cell Lock     Enable       SIM Management     Default PDN       Default PDN     Internet MTU       Internet MTU     Cid       Internet MTU     Cid       Internet MTU     Cid       Internet MTU     Sim       Internet MTU     Cid       Internet MTU     Cid       Internet MTU     Cid       IPV4 V6     NONE       Internet MTU     Sim       IPV4v6     NONE                                                                                                    | Status          | PDI  | l Lab | el          | ims      |              |           |          |        |
| LTE     Authentication Type     NONE       Cell Selection     PDN Type     IPv4v6       PDI Cell Lock     Enable     IPv4v6       SIM Management     Default PDN       Default PDN       Multiple PDN       Internet MTU       IPv6 Settings       Network       If:rewall                                                                                                    | Settings        | APN  | Nan   | ne          |          |              | ]         |          |        |
| Cell Selection<br>Cell Lock<br>PDN Type<br>Enable<br>PDN Type<br>IPv4v6<br>PDN Type<br>IPv4v6<br>NONE                                                                                                    | TE              | Aut  | henti | cation Tupe | NONE     | •            | _         |          |        |
| Cell Lock PCI Cell Lock Enable Apply Apply Apply Apply Apply Usern Internet MTU Cid PDN Lobel PDN Type APN Name Auth Type Usern NoNE 2 ims IPv4v6 NONE 5 Frewall 0 3 admin IPv4 NONE                                                                                                    | Cell Selection  | PDM  | N Tun | p           | 1Pv4v6   | <b>T</b>     |           |          |        |
| PCI Cell Lock SIM Management Default PDN Default PDN Internet MTU IPv6 Settings Network © 2 ims IPv4v6 NONE Internet MTU © 3 admin IPv4 NONE                                                                                                    | Cell Lock       | Eng  | t igp | -           |          |              |           |          |        |
| SIM Management<br>Default PDN<br>Multip <mark>e PDN<br/>Internet MTU<br/>IPV6 Settings<br/>Network<br/>IPv6 Settings<br/>Network<br/>IPv4 NONE</mark>                                                                                                    | PCI Cell Lock   | Ella | Die   |             |          |              |           |          | _      |
| Default PDN     PDN Configure       Internet MTU     Cid     PDN Label     PDN Type     APN Name     Auth Type     Usern       IPv6 Settings     Ims     IPv4v6     NONE     IPv4v6     NONE                                                                                                    | SIM Management  |      |       |             |          |              | Ap        | oply C   | ancel  |
| Cid         PDN         Configure           Internet MTU         Cid         PDN         Label         PDN         Type         APN         Name         Auth Type         Usern           IPv6 Settings         Image: 2         image: 1         Image: 2         Image: 2                                                                                                    | Default PDN     |      |       |             |          |              |           |          |        |
| Internet NTO         Cid         PDN Label         PDN Type         APN Name         Auth Type         Usern           IPv6 Settings                2             ims         IPv4v6         NONE             IPv6 Settings              3             admin         IPv4v6         NONE                                                                                                    | Muttiple PDN    |      | PDN   | Lonfigure   |          |              |           |          |        |
| Image: Weak of the second second se | IPv6 Settings   |      | Cid   | PDN Label   | PDN Type | APN Name     | Auth Type | Username | Enable |
| Firewall 3 admin IPv4 NONE                                                                                                    | letwork         | ۲    | 2     | ims         | IPv4v6   |              | NONE      |          | Off    |
|                                                                                                    | irewall         |      | 3     | admin       | IPv4     |              | NONE      |          | Off    |
| User Management 💿 4 app IPv4 NONE                                                                                                    | lser Management |      | 4     | app         | IPv4     |              | NONE      |          | Off    |
| Firmware Management                                                                                                    |                 |      |       |             |          |              |           |          |        |

- Select "Settings" "LTE" "Multiple PDN" from the left menu.
  You can set the multiple PDN data for IMS, admin, App service.
  Select "Cid", check "Enable", put in the data to box then click "Apply" butter button.

### 4.1.7 Internet MTU

| SEOWON INTECH           |                      |                 | T.nli 🗳 user English 🔻 Logout                                   |
|-------------------------|----------------------|-----------------|-----------------------------------------------------------------|
| Senu Menu               |                      |                 | Internet MTU                                                    |
| Cashboard               | This page display th | ne maximum numi | ber of bytes in the packets transmitted over the internet port. |
| Connection Mode         |                      |                 |                                                                 |
| 🚽 Status                | Internet MTU Se      | attings         |                                                                 |
| o <sup>o</sup> Settings | Internet MTU         | 1500            | (The default is 1500, do not change unless necessary.)          |
| LTE                     |                      |                 | Applu                                                           |
| Cell Selection          |                      |                 |                                                                 |
| Cell Lock               |                      |                 |                                                                 |
| PCI Cell Lock           |                      |                 |                                                                 |
| SIM Management          |                      |                 |                                                                 |
| Default PDN             |                      |                 |                                                                 |
| Multiple PDN            |                      |                 |                                                                 |
| Internet MTU            |                      |                 |                                                                 |
| IPv6 Settings           |                      |                 |                                                                 |
| Network                 |                      |                 |                                                                 |
| Firewall                |                      |                 |                                                                 |
| User Management         |                      |                 |                                                                 |
| Firmware Management     |                      |                 |                                                                 |
| Monitoring              |                      |                 |                                                                 |
|                         |                      |                 |                                                                 |
|                         |                      |                 |                                                                 |
|                         |                      |                 |                                                                 |
|                         |                      |                 |                                                                 |
|                         |                      |                 |                                                                 |
|                         |                      |                 |                                                                 |

- Select "Settings" "LTE" "Internet MTU" from the left menu.You can change the internet MTU size.
- Put in the data to box then click "Apply" button.

### 4.1.8 IPv6 Settings

| SEOWON INTECH                                                                                                    |                          | T.111 🗳 user English 🔻 Logout |
|----------------------------------------------------------------------------------------------------|--------------------------|-------------------------------|
| 🎥 Menu                                                                                                    |                          | IPv6 Settings                 |
| 🔹 Dashboard                                                                                                    | IPv6 Setup               |                               |
| Connection Mode                                                                                                    | IPv6 Enable              | Enable                        |
| 🔜 Status                                                                                                    |                          |                               |
| 🕫 Settings                                                                                                    | DHCPv6 Address Settings  |                               |
| LTE                                                                                                    | DHCPv6 Autoconfiguration | Stateless 🔻                   |
| Cett Jock<br>PCI Cett Lock<br>PCI Cett Lock<br>SIM Management<br>Default PDN<br>Internet MTU<br>IPv6 Settings<br>Network<br>Firewalt<br>User Management<br>Firmware Management<br>Monitoring |                          | Apply                         |

- Select "Settings" "LTE" "IPv6 Setup" from the left menu.
  You can Enable or Disable IPv6 function by selecting the list.
  You can set DHCPv6 Auto-configuration mode by selecting the list.
- You can set DNS Server Address Mode to "Auto" or "Manual".
- After selecting the each mode, put in the data to all boxes. Finish setup by clicking the "Apply" button.

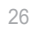

### 4.1.9 CBSD Settings

| 📲 Menu              |                 |               | CBSD Settings        |         |       |
|---------------------|-----------------|---------------|----------------------|---------|-------|
| Dashboard           | Enable          | Registration  | Spectrum Inquiry     | Grant   |       |
| Connection Mode     |                 |               |                      |         |       |
| Status              | CBSD            |               |                      |         |       |
| Settings            | CBSD Enable     | ● Enable ⊂    | Disable              |         |       |
| LTE                 | Select Category | Category B    | ~                    |         |       |
| Basic               | CBSD Status     |               |                      |         |       |
| Cell Selection      | CPI Enable      | Enable (      | Disable              |         |       |
| Cell Lock           | Statur          | ECC ID: V7MPI |                      | anized  |       |
| PCI Cell Lock       | Stutus          | FCC ID. V7MBI | ISECTOUR IS NOT TELL | iginzeu |       |
| SIM Management      | CBSD ID         |               |                      |         |       |
| Default PDN         | Grant1 ID       |               | Grant2 ID            |         |       |
| Multiple PDN        | Grant3 ID       |               | Grant4 ID            |         |       |
| Internet MTU        |                 |               |                      |         |       |
| IPv6 Settings       |                 |               |                      |         | Apply |
| CBSD Settings       |                 |               |                      |         |       |
| Network             |                 |               |                      |         |       |
| Firewall            |                 |               |                      |         |       |
| User Management     |                 |               |                      |         |       |
| Firmware Management |                 |               |                      |         |       |
| Monitoring          |                 |               |                      |         |       |
| Engineer            |                 |               |                      |         |       |

- You can check the enable and disable status in the CBSD item.
- The default setting is category B.

### 5. Network

### 5.1 Switch

| SEOWON INTECH           |              |     | T.111 🔺 user | English | Logout |
|-------------------------|--------------|-----|--------------|---------|--------|
| Senu Menu               |              |     | Switch       |         |        |
| C Dashboard             | Switch Setup |     |              |         |        |
| Connection Mode         | Switch Mode  | NAT | T            |         |        |
| Status                  |              |     |              |         | Applu  |
| o <sup>o</sup> Settings |              |     |              |         |        |
| LTE                     |              |     |              |         |        |
| Cell Selection          |              |     |              |         |        |
| Cell Lock               |              |     |              |         |        |
| PCI Cell Lock           |              |     |              |         |        |
| SIM Management          |              |     |              |         |        |
| Default PDN             |              |     |              |         |        |
| Multiple PDN            |              |     |              |         |        |
| Internet MTU            |              |     |              |         |        |
| IPv6 Settings           |              |     |              |         |        |
| Network                 |              |     |              |         |        |
| Switch                  |              |     |              |         |        |
| DHCP Server             |              |     |              |         |        |
| DMZ                     |              |     |              |         |        |
| Port Forwarding         |              |     |              |         |        |
| Port Triggering         |              |     |              |         |        |
| VPN Configuration       |              |     |              |         |        |
| VPN Passthrough         |              |     |              |         |        |
| UPnP                    |              |     |              |         |        |
| QoS                     |              |     |              |         |        |
| DDNS                    |              |     |              |         |        |

- Select "Settings" "Network" "Switch" from the left menu.
- You can select Switch Mode to "NAT" or "BRIDGE".
  Finish setup by clicking the "Apply" button.

### 5.2 DHCP Server

| 📍 Menu                |                           |             | DHCP S     | erver    |         |                        |        |
|-----------------------|---------------------------|-------------|------------|----------|---------|------------------------|--------|
| Dashboard             | DHCP Server Setting       | s           |            |          |         |                        |        |
| Connection Mode       | Enable DHCP Server        | On          | •          |          |         |                        |        |
| Status                | Gateway IP Address        | 192 . 168   | . 1 . 1    | 1        |         |                        |        |
| Settings              | Gateway Subnet Mask       | 255 . 255   | . 255 . 0  | 1        |         |                        |        |
| LTE                   | Starting IP Address       | 192 . 168   | . 1 . 2    | 1        |         |                        |        |
| Cell Selection        | Number of users           | 253         |            |          |         |                        |        |
| Cell Lock             | From ISP                  |             |            |          |         |                        |        |
| SIM Management        | Primaru DNS               |             |            | 1        |         |                        |        |
| Default PDN           | Secondary DNS             |             |            | Ontional |         |                        |        |
| Multiple PDN          | Testien DNC               |             |            | Optional |         |                        |        |
| Internet MTU          | lertiary DNS              |             | •          | Optional |         |                        |        |
| IPv6 Settings         | DHCP Lease Time           | 3600        | seconds    |          |         |                        |        |
| Network               | Lease Reservation Table   |             |            |          |         |                        |        |
| Switch<br>DHCP Server | Add                       | Del         |            |          | Searche | d List Ad              | d      |
| DMZ                   | Select Host Name          | MAC Address | IP Address | Enable   | Select  | IP/MAC Addres          | s      |
| Port Forwarding       |                           |             |            |          |         | 192.168.1.2 / C8:0A:A9 | -13-0B |
| Port Triggering       |                           |             |            |          |         | 70                     |        |
| VPN Configuration     |                           |             |            |          |         |                        |        |
| VPN Passthrough       | Up to 10 rules can be set |             |            |          |         | Ap                     | ply    |
| UPnP                  |                           |             |            |          |         |                        |        |
| QoS                   |                           |             |            |          |         |                        |        |

- Select "Settings" "Network" "DHCP Server" from the left menu.Configure DHCP Server Setting.
- IP address is used in the LAN cable that the device manages.
- Setup IP address in "Gateway IP Address/ Gateway Subnet Mask" text boxes.
- Initial Value is "192.168.1.1/255.255.255.0" and only the last byte in "Gateway Subnet Mask" box can be modified.
- Finish setup by clicking the "Apply" button.

### 5.3 DMZ

|                           | 5147                                                                                                    |                                                                                                    |                                                                                     |
|---------------------------|----------------------------------------------------------------------------------------------------|----------------------------------------------------------------------------------------------------|-------------------------------------------------------------------------------------|
|                           | DMZ                                                                                                    |                                                                                                    |                                                                                     |
| S DMZ                     |                                                                                                    |                                                                                                    |                                                                                     |
| Enable DMZ                | Epoble Disable                                                                                             |                                                                                                    |                                                                                     |
| Endble DM2                | Enable Disable                                                                                             |                                                                                                    |                                                                                     |
| Redirect ICMP to the Host |                                                                                                    |                                                                                                    |                                                                                     |
| Exclude Web Server Port   | Enable Disable                                                                                             |                                                                                                    |                                                                                     |
| Private LAN IP Address    | 192 . 168 . 1 . 2                                                                                          |                                                                                                    |                                                                                     |
|                           |                                                                                                    |                                                                                                    | Apply                                                                               |
|                           |                                                                                                    |                                                                                                    |                                                                                     |
|                           |                                                                                                    |                                                                                                    |                                                                                     |
|                           |                                                                                                    |                                                                                                    |                                                                                     |
|                           |                                                                                                    |                                                                                                    |                                                                                     |
|                           |                                                                                                    |                                                                                                    |                                                                                     |
|                           |                                                                                                    |                                                                                                    |                                                                                     |
|                           |                                                                                                    |                                                                                                    |                                                                                     |
|                           |                                                                                                    |                                                                                                    |                                                                                     |
|                           |                                                                                                    |                                                                                                    |                                                                                     |
|                           |                                                                                                    |                                                                                                    |                                                                                     |
|                           |                                                                                                    |                                                                                                    |                                                                                     |
|                           |                                                                                                    |                                                                                                    |                                                                                     |
|                           |                                                                                                    |                                                                                                    |                                                                                     |
|                           |                                                                                                    |                                                                                                    |                                                                                     |
|                           |                                                                                                    |                                                                                                    |                                                                                     |
|                           |                                                                                                    |                                                                                                    |                                                                                     |
|                           |                                                                                                    |                                                                                                    |                                                                                     |
|                           |                                                                                                    |                                                                                                    |                                                                                     |
|                           | Enable DMZ<br>Enable DMZ<br>Redirect ICMP To The Host<br>Exclude Web Server Port<br>Private LAN IP Address | Enable DMZ<br>Redirect ICMP To The Host<br>Exclude Web Server Port<br>Private LAN IP Address<br>192, 168, 1, 2 | Enable DMZ Redirect ICMP To The Host Exclude Web Server Port Private LAN IP Address |

- Select "Settings" "Network" "DMZ" from the left menu.
  Configure DMZ(Demilitarized Zone)

- Select whether or not to enable the DMZ function.
  You can set "Redirect ICMP To The Host" and "Exclude Web Server Port".
- Set the IP address to have all ports opened in "Private LAN IP Address" content.Finish setup by clicking the "Apply" button.

### 5.4 Port Forwarding

| SEOWON INTECH                                 |                                    |                     | Tail                | 💄 user         | English             | Logout |
|-----------------------------------------------|------------------------------------|---------------------|---------------------|----------------|---------------------|--------|
| 📲 Menu                                        |                                    |                     | Port Forw           | arding         |                     |        |
| C Dashboard                                   | Port Forwarding                    | )                   |                     |                |                     |        |
| Connection Mode                               | Name                               |                     | View Ex             | istina Applica | tion                |        |
| Status                                        | Protocol                           | BOTH V              |                     |                |                     |        |
| Settings                                      | Start Port                         |                     |                     |                |                     |        |
| LTE                                           | End Port                           | (B)                 | ank or Start Por    | t-65535)       |                     |        |
| Cell Selection<br>Cell Lock<br>PCI Cell Lock  | Destination IP<br>Destination Port |                     |                     | ( ()))))       |                     |        |
| SIM Management<br>Default PDN<br>Multiple PDN | Se Port Forwarding                 | ) List              |                     |                | Add                 | Cancel |
| Internet MTU<br>IPv6 Settings                 | No. Name                           | Start Er<br>Port Po | d<br>Protocol<br>rt | IP<br>Address  | Destination<br>Port |        |
| Switch<br>DHCP Server                         | Up to 10 rules can b               | e set               |                     |                |                     |        |
| Port Forwarding                               |                                    |                     |                     |                |                     |        |
| Port Triggering<br>VPN Configuration          |                                    |                     |                     |                |                     |        |
| VPN Passthrough<br>UPnP                       |                                    |                     |                     |                |                     |        |
| QoS<br>DDNS                                   |                                    |                     |                     |                |                     |        |

- Select "Settings" "Network" "Port Forwarding" from the left menu.Configure Port Forwarding

  - Enter the Name.

  - Select one of the listed Protocols (BOTH, TCP, UDP).
    Enter Start Port, End Port, Destination IP and Destination Port.
    Click the "Add" button when you finished.
    You can change the data by clicking "Edit" or "Del" button in the list.

### 5.5 Port Triggering

| 🎦 Menu                                                                                                    |                    |                      | F                    | ort Trigg          | ering             |                     |                    |       |     |
|----------------------------------------------------------------------------------------------------|--------------------|----------------------|----------------------|--------------------|-------------------|---------------------|--------------------|-------|-----|
| Dashboard                                                                                                    | Port Trigger Sett  | ings Table           |                      |                    |                   |                     |                    |       |     |
| Connection Mode                                                                                                    | Nome               |                      |                      | Port               | Tune              | PAN                 | CF •               |       |     |
| Status                                                                                                    | Trigger Protocol   | ALL                  | •                    | Trico              | er Port           | io an               | ]_[                | -     |     |
| e Settings                                                                                                    | Open Protocol      | ALL                  | •                    | Open               | Port              |                     |                    | -     |     |
| LTE                                                                                                    | opentrotocot       |                      |                      | open               |                   |                     | 14                 | Conc  | ol  |
| Cell Selection<br>Cell Lock                                                                                               | Port Trigger List  |                      |                      |                    |                   |                     | AU                 | curre |     |
| PCI Cell Lock<br>SIM Management                                                                                           | No. Name           | Trigger Pr<br>otocol | Trigger<br>StartPort | Port(s)<br>EndPort | Open Prot<br>ocol | Open I<br>StartPort | Port(s)<br>EndPort | Edit  | Del |
| Multiple PDN<br>Internet MTU<br>IPv6 Settings                                                                             | Up to 10 rules can | be set               |                      |                    |                   |                     |                    |       |     |
| Network                                                                                                    |                    |                      |                      |                    |                   |                     |                    |       |     |
| Switch<br>DHCP Server<br>DMZ<br>Port Forwarding<br>Port Triggering<br>VPN Configuration<br>VPN Passthrough<br>UPnP<br>Oos |                    |                      |                      |                    |                   |                     |                    |       |     |

- Select "Settings" "Network" "Port Triggering" from the left menu.
  Configure Port Triggering

  Enter the Name.
  Select one of the Port Type(RANGE or SINGLE).
  Select Trigger Protocol and Open Protocol(ALL, TCP, UDP)
  Enter Trigger Port Range and Open Port Range.
  Click the "Add" button when you finished.
  You can change the data by clicking "Edit" or "Del" button in the list.

### 5.6 VPN Configuration

| SEOWON INTECH           |                            | Tail     | 💄 user     | English 🔻 | Logout |
|-------------------------|----------------------------|----------|------------|-----------|--------|
| Menu                    |                            | VPN Conf | figuration |           |        |
| Cashboard               | VPN Configuration Settings |          |            |           |        |
| Connection Mode         | VPN                        | Disable  | •          |           |        |
| Status                  |                            | Distorte |            |           | Applu  |
| o <sup>o</sup> Settings |                            |          |            |           | rippig |
| LTE                     |                            |          |            |           |        |
| Cell Selection          |                            |          |            |           |        |
| Cell Lock               |                            |          |            |           |        |
| PCI Cell Lock           |                            |          |            |           |        |
| SIM Management          |                            |          |            |           |        |
| Default PDN             |                            |          |            |           |        |
| Multiple PDN            |                            |          |            |           |        |
| Internet MTU            |                            |          |            |           |        |
| IPv6 Settings           |                            |          |            |           |        |
| Network                 |                            |          |            |           |        |
| Switch                  |                            |          |            |           |        |
| DHCP Server             |                            |          |            |           |        |
| DMZ                     |                            |          |            |           |        |
| Port Forwarding         |                            |          |            |           |        |
| Port Triggering         |                            |          |            |           |        |
| VPN Configuration       |                            |          |            |           |        |
| VPN Passthrough         |                            |          |            |           |        |
| UPnP                    |                            |          |            |           |        |
| QoS                     |                            |          |            |           |        |
| DDNS                    |                            |          |            |           |        |

- Select "Settings" "Network" "VPN Configuration" from the left menu.
  You can set VPN mode by selecting "GRE", "L2TP" or "PPTP".
- After selecting the mode, put in the data to all boxes.
  Then click "Add" button.
- Finish setup by clicking the "Apply" button.

#### **VPN Passthrough** 5.7

| SEOWON INTECH     |                  | T.nil 🗳 us                | ser English | Logout |
|-------------------|------------------|---------------------------|-------------|--------|
| 🍨 Menu            |                  | VPN Passthrou             | gh          |        |
| Dashboard         | VPN Pass Through | nh Settings               |             |        |
| Connection Mode   | VPN Service      | DDTD Service D 12TD/IDSEC | Service     |        |
| Status            | VIN Service      |                           | Service     | Applu  |
| Settings          |                  |                           |             | nppng  |
| LTE               |                  |                           |             |        |
| Cell Selection    |                  |                           |             |        |
| Cell Lock         |                  |                           |             |        |
| PCI Cell Lock     |                  |                           |             |        |
| SIM Management    |                  |                           |             |        |
| Default PDN       |                  |                           |             |        |
| Multiple PDN      |                  |                           |             |        |
| Internet MTU      |                  |                           |             |        |
| IPv6 Settings     |                  |                           |             |        |
| Network           |                  |                           |             |        |
| Switch            |                  |                           |             |        |
| DHCP Server       |                  |                           |             |        |
| DMZ               |                  |                           |             |        |
| Port Forwarding   |                  |                           |             |        |
| Port Triggering   |                  |                           |             |        |
| VPN Configuration |                  |                           |             |        |
| VPN Passthrough   |                  |                           |             |        |
| UPnP              |                  |                           |             |        |
| QoS               |                  |                           |             |        |
| DDNS              |                  |                           |             |        |

- Select "Settings" "Network" "VPN Passthrough" from the left menu.
  The device support 2 types of service : PPTP Service, L2TP/IPSEC Service.
- Select the type(s) of VPN pass-through to use with the checkboxes.
- Finish setup by clicking the "Apply" button.

### 5.8 UPnP

| SEOWON INTECH           |         |                    |            | T.111 🚨 user  | English    | Logout        |
|-------------------------|---------|--------------------|------------|---------------|------------|---------------|
| Menu                    |         |                    |            | UPnP          |            |               |
| C Dashboard             | St Uni  | versal Plug & Play |            |               |            |               |
| Connection Mode         | LIPnP F | nable/Disable      | 🖲 Enable 🔘 | Disoble       |            |               |
| 🚽 Status                |         |                    |            | Distore       |            | Applu         |
| o <sup>o</sup> Settings |         |                    |            |               |            | oppig         |
| LTE                     | Clie    | ent List           |            |               |            |               |
| Cell Selection          | No.     | Client Program     | Protocol   | External Port | IP Address | Internal Port |
| Cell Lock               |         |                    |            |               |            | Defrech       |
| PCI Cell Lock           |         |                    |            |               |            | Rejresii      |
| SIM Management          |         |                    |            |               |            |               |
| Default PDN             |         |                    |            |               |            |               |
| Multiple PDN            |         |                    |            |               |            |               |
| Internet MTU            |         |                    |            |               |            |               |
| IPv6 Settings           |         |                    |            |               |            |               |
| Network                 |         |                    |            |               |            |               |
| Switch                  |         |                    |            |               |            |               |
| DHCP Server             |         |                    |            |               |            |               |
| DMZ                     |         |                    |            |               |            |               |
| Port Forwarding         |         |                    |            |               |            |               |
| Port Triggering         |         |                    |            |               |            |               |
| VPN Configuration       |         |                    |            |               |            |               |
| VPN Passthrough         |         |                    |            |               |            |               |
| UPnP                    |         |                    |            |               |            |               |
| OoS                     |         |                    |            |               |            |               |
| DDNS                    |         |                    |            |               |            |               |

- Select "Settings" "Network" "UPnP" from the left menu.Select whether or not to Enable the Universal Plug & Play function.
- Finish setup by clicking the "Apply" button.When UPnP Client is connecting, it will appear on the Client List.

### 5.9 QoS

| SEOWON INTECH     |                    | Tail               | 💄 user     | English | Logout |
|-------------------|--------------------|--------------------|------------|---------|--------|
| • Menu            |                    | 0                  | <b>n</b> S |         |        |
| Dashbaard         |                    | ×                  |            |         |        |
| 😅 Dashboara       | QoS Setup          |                    |            |         |        |
| Connection Mode   | QoS Enable/Disable | 💿 Disable 🔘 Enable |            |         |        |
| 📃 Status          |                    |                    |            |         |        |
| 🕫 Settings        |                    |                    |            |         | Apply  |
| LTE               |                    |                    |            |         |        |
| Cell Selection    |                    |                    |            |         |        |
| Cell Lock         |                    |                    |            |         |        |
| PCI Cell Lock     |                    |                    |            |         |        |
| SIM Management    |                    |                    |            |         |        |
| Default PDN       |                    |                    |            |         |        |
| Multiple PDN      |                    |                    |            |         |        |
| Internet MTU      |                    |                    |            |         |        |
| IPv6 Settings     |                    |                    |            |         |        |
| Network           |                    |                    |            |         |        |
| Switch            |                    |                    |            |         |        |
| DHCP Server       |                    |                    |            |         |        |
| DMZ               |                    |                    |            |         |        |
| Port Forwarding   |                    |                    |            |         |        |
| Port Triggering   |                    |                    |            |         |        |
| VPN Configuration |                    |                    |            |         |        |
| VPN Passthrough   |                    |                    |            |         |        |
| UPnP              |                    |                    |            |         |        |
| QoS               |                    |                    |            |         |        |
| DDNS              |                    |                    |            |         |        |

- Select "Settings" "Network" "QoS" from the left menu.
  To set the QOS, check "Shaping". The desirable service quality class can be set.
  Setup download speed in "Download(kbps)" text box.
  By selecting "Upload" and "Download" in the list, you can adjust appendix and "Download" in the list, you can adjust each speed.
  - Setup IP address/mask, protocol, port and rate.
    Click the "Add" button after setting all items.
    Finish setup by clicking the "Apply" button

### 5.10 DDNS

| SEOWON INTECH     |                     | (T.1               | 📔 💄 user | English 🔻 | Logout |
|-------------------|---------------------|--------------------|----------|-----------|--------|
| Senu              |                     |                    | DDNS     |           |        |
| Dashboard         | P. Dura en la Dillo |                    |          |           |        |
|                   | Dynamic DNS         |                    |          |           |        |
| Connection Mode   | DDNS Enable         | 🔘 Enable 💿 Disable |          |           |        |
| 🚽 Status          |                     |                    |          |           | Annelu |
| 🕫 Settings        |                     |                    |          |           | Apply  |
| LTE               |                     |                    |          |           |        |
| Cell Selection    |                     |                    |          |           |        |
| Cell Lock         |                     |                    |          |           |        |
| PCI Cell Lock     |                     |                    |          |           |        |
| SIM Management    |                     |                    |          |           |        |
| Default PDN       |                     |                    |          |           |        |
| Multiple PDN      |                     |                    |          |           |        |
| Internet MTU      |                     |                    |          |           |        |
| IPv6 Settings     |                     |                    |          |           |        |
| Network           |                     |                    |          |           |        |
| Switch            |                     |                    |          |           |        |
| DHCP Server       |                     |                    |          |           |        |
| DMZ               |                     |                    |          |           |        |
| Port Forwarding   |                     |                    |          |           |        |
| Port Triggering   |                     |                    |          |           |        |
| VPN Configuration |                     |                    |          |           |        |
| VPN Passthrough   |                     |                    |          |           |        |
| UPnP              |                     |                    |          |           |        |
| QoS               |                     |                    |          |           |        |
| DDNS              |                     |                    |          |           |        |

- Select "Settings" "Network" "DDNS" from the left menu.Set the DDNS environment
- If you want to set the DDNS, check "Enable" in the checkbox to
- enter necessary inputs.
  After entering all the necessary information for DDNS Setting, finally, click the "Apply" button to finish setting.

### 6. Firewall

### 6.1 Basic

| Menu                                                                                                    | Basic                                                            |
|----------------------------------------------------------------------------------------------------|------------------------------------------------------------------|
| Dashboard Firewall Setup                                                                                                    |                                                                  |
| Connection Mode Firewall Enable/Disable                                                                                                    | Enable Disable                                                   |
| tatus Allow Ping From WAN                                                                                                    | Enable Disable                                                   |
| ettings Allow HTTP login from WAN                                                                                                    | Enable Disable                                                   |
| Allow HTTPS login from WAN                                                                                                    | Enable Disable                                                   |
| work Multicost Filter                                                                                                    | Enable Disable                                                   |
| ewall                                                                                                    | Apply                                                            |
| cess Control                                                                                                    |                                                                  |
| cess Control SIP ALG Settings<br>-MAC Binding The modem supports the SIP ALG<br>internet application.                                                                    | function. The SIP application can run and communicate with other |
| cess Control<br>MAC Binding<br>r Management<br>r Management<br>Enable SIP ALG Settings<br>The modem supports the SIP ALG<br>internet application.<br>Enable SIP ALG      | function. The SIP application can run and communicate with other |
| cess Control CALC Settings<br>MAC Binding The modem supports the SIP ALC<br>in Management Internet application.<br>Inware Management Enable SIP ALC<br>nitoring SIP port | function. The SIP application can run and communicate with other |

- Select "Settings" "Firewall" "Basic" from the left menu.
- If you want to use the default Firewall function, check the "Enable" checkbox.
- You can set other firewall rules as Ping, HTTP, HTTPS login and Multicast Filter.
- If you want to use SIP ALG function, check enable and type port number in the box.
- For filter set up, select the filter item(IP, MAC, ACCEPT, DROP, BOTH, etc) and fill the blank.
- Finish setup by clicking the "Add" button.
- You can also delete the filter rule by clicking "remove" button in the Filter List.

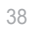

### 7. UserManagement

### 7.1 Account

| Menu       Dashboard       Connection Mode       Privilege       Status       Username       Settings | ment<br>user<br>user | Account  |   |       |
|----------------------------------------------------------------------------------------------------|----------------------|----------|---|-------|
| Dashboard     Connection Mode     Privilege     Status     Vsername     Current Password              | user<br>user         | <b>v</b> |   |       |
| Connection Mode     Privilege       Status     Username       Of Settings     Current Password        | user                 | <b>T</b> |   |       |
| Status Username of Settings Current Password                                                          | user                 |          |   |       |
| ¢ <sup>o</sup> Settings Current Password                                                              |                      |          |   |       |
| Current Pussword                                                                                      |                      |          |   |       |
| LTE Nov Deserved                                                                                      |                      |          |   |       |
| New Password                                                                                          |                      |          |   |       |
| Firewall Confirm Password                                                                             |                      |          | _ |       |
| Basic                                                                                                 |                      |          |   | Apply |
| Filter Setup                                                                                          |                      |          |   |       |
| Access Control                                                                                        |                      |          |   |       |
| IP-MAC Binding Customer Name                                                                          |                      |          |   |       |
| User Management                                                                                       |                      |          |   | Apply |
| Account                                                                                               |                      |          |   |       |
| Language                                                                                              |                      |          |   |       |
| Restore Default                                                                                       |                      |          |   |       |
| Reboot                                                                                                |                      |          |   |       |
| Date and Time                                                                                         |                      |          |   |       |
| Remote Management                                                                                     |                      |          |   |       |
| Firmware Management                                                                                   |                      |          |   |       |
| Monitoring                                                                                            |                      |          |   |       |
|                                                                                                    |                      |          |   |       |
|                                                                                                    |                      |          |   |       |
|                                                                                                    |                      |          |   |       |

- Select "Settings" "User Management" "Account" from the left menu.Set the password to be given to the administrator who manages the device.
- Enter the new password.
- Finish setup by clicking the "Apply" button.

### 7.2 Language

| SEOWON INTECH       |                   |         | Tall  | 💄 user | English | Ŧ | Logout |
|---------------------|-------------------|---------|-------|--------|---------|---|--------|
| Senu Menu           |                   |         | Langu | lage   |         |   |        |
| C Dashboard         | Language Settings |         |       |        |         |   |        |
| Connection Mode     | Lanauage          | English | •     |        |         |   |        |
| Status              |                   |         |       |        |         |   | Apply  |
| 🕫 Settings          |                   |         |       |        |         |   |        |
| LTE                 |                   |         |       |        |         |   |        |
| Network             |                   |         |       |        |         |   |        |
| Firewall            |                   |         |       |        |         |   |        |
| Basic               |                   |         |       |        |         |   |        |
| Filter Setup        |                   |         |       |        |         |   |        |
| Access Control      |                   |         |       |        |         |   |        |
| IP-MAC Binding      |                   |         |       |        |         |   |        |
| User Management     |                   |         |       |        |         |   |        |
| Account             |                   |         |       |        |         |   |        |
| Language            |                   |         |       |        |         |   |        |
| Restore Default     |                   |         |       |        |         |   |        |
| Reboot              |                   |         |       |        |         |   |        |
| Date and Time       |                   |         |       |        |         |   |        |
| Remote Management   |                   |         |       |        |         |   |        |
| Firmware Management |                   |         |       |        |         |   |        |
| Monitoring          |                   |         |       |        |         |   |        |
| Monitoring          |                   |         |       |        |         |   |        |
|                     |                   |         |       |        |         |   |        |
|                     |                   |         |       |        |         |   |        |
|                     |                   |         |       |        |         |   |        |

- Select "Settings" "User Management" "Language" from the left menu.
  Select the Language.
  Finish setup by clicking the "Apply" button.

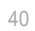

### 7.3 Restore Default

| SEOWON INTECH           | T.III 🛎 user English 🔻 Logout                      |
|-------------------------|----------------------------------------------------|
| Senu Menu               | Restore Default                                    |
| C Dashboard             | S Factory Reset                                    |
| Connection Mode         | Reset all settings to factory default values       |
| Status                  | Apply                                              |
| o <sup>o</sup> Settings |                                                    |
| LTE                     | Last Good Configuration                            |
| Network                 | Last Good Configuration Not Exist                  |
| Firewall                | Save Last Good Remove Last Good Reset to Last Good |
| Basic                   |                                                    |
| Filter Setup            |                                                    |
| Access Control          |                                                    |
| IP-MAC Binding          |                                                    |
| User Management         |                                                    |
| Account                 |                                                    |
| Language                |                                                    |
| Restore Default         |                                                    |
| Reboot                  |                                                    |
| Date and Time           |                                                    |
| Remote Management       |                                                    |
| Firmware Management     |                                                    |
| Monitoring              |                                                    |

- Select "Settings" "User Management" "Restore Default" from the left menu.
- To initialize all configurations the device, click "Apply" button.
- If you want to save, remove or reset this configuration click the button.
- The device will reboot automatically and it takes about 70 seconds.

### 7.4 Reboot

| SEOWON INTECH           |                                         | T.111 💄 user | English | T | Logout |  |
|-------------------------|-----------------------------------------|--------------|---------|---|--------|--|
| Menu                    |                                         | Reboot       |         |   |        |  |
| Dashboard               | Reboot the system                       |              |         |   |        |  |
| Connection Mode         | It takes about 40 seconds to reboot the | sustem       |         |   |        |  |
| 🔜 Status                |                                         | - <b>-</b>   |         |   | Apply  |  |
| o <sup>o</sup> Settings |                                         |              |         |   |        |  |
| LTE                     |                                         |              |         |   |        |  |
| Network                 |                                         |              |         |   |        |  |
| Firewall                |                                         |              |         |   |        |  |
| Basic                   |                                         |              |         |   |        |  |
| Filter Setup            |                                         |              |         |   |        |  |
| Access Control          |                                         |              |         |   |        |  |
| IP-MAC Binding          |                                         |              |         |   |        |  |
| User Management         |                                         |              |         |   |        |  |
| Account                 |                                         |              |         |   |        |  |
| Language                |                                         |              |         |   |        |  |
| Restore Default         |                                         |              |         |   |        |  |
| Reboot                  |                                         |              |         |   |        |  |
| Date and Time           |                                         |              |         |   |        |  |
| Remote Management       |                                         |              |         |   |        |  |
| Firmware Management     |                                         |              |         |   |        |  |
| Monitoring              |                                         |              |         |   |        |  |
| L                       |                                         |              |         |   |        |  |
|                         |                                         |              |         |   |        |  |
|                         |                                         |              |         |   |        |  |
|                         |                                         |              |         |   |        |  |

- Select "Settings" "User Management" "Reboot" from the left menu.
- To reboot by software, click "Apply" button.The device will reboot automatically and it takes about 60 seconds.

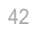

### 7.5 Date and time

| 🍨 Menu              |                              | Date and Time  |                 |    |         |   |      |       |      |
|---------------------|------------------------------|----------------|-----------------|----|---------|---|------|-------|------|
| Dashboard           | Time Zone Setup              |                |                 |    |         |   |      |       |      |
| Connection Mode     | NTP Client<br>Enable/Disable | 🖲 Enable 🤇     | Disable         |    |         |   |      |       |      |
| Settings            | Local Time                   | 2020-03-22 21  | :11:59          |    |         |   |      |       |      |
| LTE                 | Time Server                  | us.pool.ntp.or | .g              |    |         |   |      |       |      |
| Network             | Time Zone Select             | Eastern Time   | (US and Canada) |    |         |   |      | ¥     |      |
| Firewall            | Enable Daylight Saving       |                |                 |    |         |   |      |       |      |
| Filter Setup        | Start Date                   | First •        | Sunday 🔻        | of | April   | ۲ | at 2 | o'clo | ck   |
| Access Control      | End Date                     | Last 🔻         | Sunday 🔻        | of | October | ٠ | at 2 | o'clo | ck   |
| IP-MAC Binding      |                              |                |                 |    |         |   |      |       | pply |
| User Management     |                              |                |                 |    |         |   |      |       |      |
| Account             |                              |                |                 |    |         |   |      |       |      |
| Language            |                              |                |                 |    |         |   |      |       |      |
| Restore Default     |                              |                |                 |    |         |   |      |       |      |
| Reboot              |                              |                |                 |    |         |   |      |       |      |
| Date and Time       |                              |                |                 |    |         |   |      |       |      |
| Remote Management   |                              |                |                 |    |         |   |      |       |      |
| Firmware Management |                              |                |                 |    |         |   |      |       |      |
| Monitoring          |                              |                |                 |    |         |   |      |       |      |
|                     |                              |                |                 |    |         |   |      |       |      |
|                     |                              |                |                 |    |         |   |      |       |      |

- Select "Settings" "User Management" "Date and Time" from the left menu.
  Configure Time Zone.
  If you want to set the NTP Client, select "Enable".
  Set the "Time Server".

- Select the "Time Zone Select".
- If you want to set the "Daylight Saving", check "Enable Daylight Saving".
  If you want to set the duration of "Daylight Saving", set the below.
  Finish setup by clicking the "Apply" button.
  Changed configuration is applied immediately.

### 7.6 Remote Management

| 🎴 Menu                  |                     |     | Remote Management    |       |
|-------------------------|---------------------|-----|----------------------|-------|
| 🗘 Dashboard             | HTTP Server         |     |                      |       |
| Connection Mode         | Remote IP Address   |     |                      |       |
| Status                  | Port Number         | 80  | (The default is 80)  |       |
| o <sup>o</sup> Settings |                     |     |                      |       |
| LTE                     | <b>HTTPS Server</b> |     |                      |       |
| Network                 | Enable              |     |                      |       |
| Firewall                | Port Number         | 443 | (The default is 443) |       |
| Basic                   |                     |     | (                    |       |
| Filter Setup            |                     |     |                      | Apply |
| Access Control          |                     |     |                      |       |
| IP-MAC Binding          |                     |     |                      |       |
| User Management         |                     |     |                      |       |
| Account                 |                     |     |                      |       |
| Language                |                     |     |                      |       |
| Restore Default         |                     |     |                      |       |
| Reboot                  |                     |     |                      |       |
| Date and Time           |                     |     |                      |       |
| Remote Management       |                     |     |                      |       |
| Firmware Management     |                     |     |                      |       |
|                         |                     |     |                      |       |

- Select "Settings" "User Management" "Remote Management" from the left menu.
- You can set HTTP Server port and HTTPS Server port.
  If you want to set https server, check "Enable" and type Port Number.
  Finish setup by clicking the "Apply" button.

### 8. Firmware Management

### 8.1 Software

| SEOWON INTECH       |                         | T.all 🔺                        | user    | English | T  | Logout |
|---------------------|-------------------------|--------------------------------|---------|---------|----|--------|
| Senu Menu           |                         | Software                       | e       |         |    |        |
| Cashboard           | Software Upgrade        |                                |         |         |    |        |
| A Connection Mode   | Filename                | Choose File No file chosen     |         |         |    |        |
| Status              | Status                  | Please select the update packa | ge file |         |    |        |
| 🕫 Settings          | Device Software Version | 110.4                          |         |         |    |        |
| LTE                 | ,                       |                                |         |         | Up | date   |
| Network             |                         |                                |         |         |    |        |
| Firewall            |                         |                                |         |         |    |        |
| User Management     |                         |                                |         |         |    |        |
| Firmware Management |                         |                                |         |         |    |        |
| Software            |                         |                                |         |         |    |        |
| Monitoring          |                         |                                |         |         |    |        |
|                     |                         |                                |         |         |    |        |
|                     |                         |                                |         |         |    |        |
|                     |                         |                                |         |         |    |        |
|                     |                         |                                |         |         |    |        |
|                     |                         |                                |         |         |    |        |
|                     |                         |                                |         |         |    |        |
|                     |                         |                                |         |         |    |        |
|                     |                         |                                |         |         |    |        |
|                     |                         |                                |         |         |    |        |
|                     |                         |                                |         |         |    |        |
|                     |                         |                                |         |         |    |        |
|                     |                         |                                |         |         |    |        |

- Select "Settings" "Firmware Management" "Software" from the left menu.
- Select the firmware file by clicking the "Choose File" button.
  To start the firmware update, click "Update" button.
  The device will be restart automatically.

## 9. Monitoring 9.1 lperf

| SEOWON INTECH                                                                                                    |                                                                                                    | T.all 🗳 user English 🔻 Logout                                                                                                    |
|----------------------------------------------------------------------------------------------------|----------------------------------------------------------------------------------------------------|----------------------------------------------------------------------------------------------------|
| 🚏 Menu                                                                                                    |                                                                                                    | Iperf                                                                                                    |
| 🗘 Dashboard                                                                                                    | Iperf Settings                                                                                                    |                                                                                                    |
| Connection Mode Status Status Status Section ITE Network Firewall User Management Firmware Management Monitoring Iperf Diagnostic Log | Status Last Measurement Date/Time Server Address Server Port Measurement Time Protocol Type Number of parallel client | <ul> <li>Start          <ul> <li>Stop</li> <li>Sool</li> <li>Sool</li> <li>Secs</li> <li>TCP v</li> <li>I</li> </ul> </li> </ul> |
|                                                                                                    |                                                                                                    | Refresh Execute                                                                                                    |

- Select "Settings" "Monitoring" "Iperf" from the left menu.
- You can use iperf by clicking the "Enable" button.

- Set the all data in the field.
  Finish setup by clicking the "Apply" button.
  Whenever you want to see the result, click "Refresh" button.

| 46 |     |        |
|----|-----|--------|
| 46 | . 4 | $\sim$ |
|    | Δ.  | h'     |
|    | -   | 0      |

## 9.2 Diagnostic Ping

| SEOWON INTECH                                                                                   |                                                                                  | Tutl 🗳 user            | English 🔻 | Logout |
|-------------------------------------------------------------------------------------------------|----------------------------------------------------------------------------------|------------------------|-----------|--------|
| Menu                                                                                            |                                                                                  | Diagnostic             |           |        |
| Dashboard                                                                                       | Ping Trace router                                                                |                        |           |        |
| Connection Mode                                                                                 | Ping                                                                             |                        |           |        |
| © <sup>©</sup> Settings<br>LTE<br>Network<br>Firewall<br>User Management<br>Firmware Management | IP Address (URL)<br>Ping Packet Size (Bytes)<br>Ping Timeout (sec)<br>Ping Count | 56<br>30<br>4 <b>v</b> |           |        |
| Monitoring<br>Iperf<br>Diagnostic<br>Log                                                        |                                                                                  |                        |           |        |
|                                                                                                 |                                                                                  |                        | 1         | Apply  |

- Select "Settings" "Monitoring" "Diagnostic" from the left menu.
- Configure the Ping.
  - If you want to test ping, enter IP Address to "IP Address (URL)".
  - Set the all data in the field.
  - Click the "Apply" button to test.
  - The results come out below.

### 9.2.1 Trace router

| SEOWON INTECH                                 |                                                                                                    | T.111 💄 user | English | ▼ Logout |   |
|-----------------------------------------------|----------------------------------------------------------------------------------------------------|--------------|---------|----------|---|
| Menu                                          |                                                                                                    | Diagnostic   |         |          |   |
| Dashboard                                     | Ping Trace router                                                                                                    |              |         |          |   |
| Connection Mode                               | STrace router<br>IP Address (URL)                                                                                     |              |         |          |   |
| LTE<br>Network<br>Firewall<br>User Management | Set Maximum TTL(Max Hops) (Max Hops)<br>(Max Hops)<br>Set the number of queries at each TTL<br>Report IP Address Only | 30<br>3 ▼    |         |          |   |
| Monitoring<br>Iperf<br>Diagnostic<br>Log      |                                                                                                    |              |         |          | 1 |
|                                               |                                                                                                    |              |         | Apply    | 2 |

- Configure the Trace route.

  - If you want to test trace route, enter IP Address to "IP Address (URL)".
    Select the "Set Maximum TTL" and "Set the number of queries at each TTL".
  - If you want to see report consisting of IP Address, check the "Report IP Address Only".
  - Click the "Apply" button to test. The results come out below.

| л |   |  |
|---|---|--|
|   | × |  |
| - |   |  |
|   |   |  |

### 9.3 Log

| 🎴 Menu              | Log                                                       |    |
|---------------------|-----------------------------------------------------------|----|
| 🗘 Dashboard         | System log Enable/Disable                                 |    |
| Connection Mode     | Disable      Enable                                       |    |
| <b>Status</b>       | Арр                                                       | ly |
| 🕫 Settings          |                                                           |    |
| LTE                 | Set View System Log                                       |    |
| Network             | 🔘 System log 💿 Kernel log                                 |    |
| Firewall            | Down                                                      |    |
| User Management     | Detailed      Simple                                      |    |
| Firmware Management | Note: It could take a longer time to display detailed log |    |
| Monitoring          | note n coura take a longer time to apprag actaired log    |    |
| Iperf               |                                                           |    |
| Diagnostic          |                                                           |    |
| Log                 |                                                           |    |
|                     |                                                           |    |
|                     |                                                           |    |
|                     |                                                           |    |
|                     |                                                           |    |
|                     |                                                           |    |
|                     |                                                           |    |
|                     |                                                           |    |

- Select "Settings" "Monitoring" "Log" from the left menu.
- The device support 2 types of log : System log and Kernel log.

### 9.3.1 System log.

| 📍 Menu                  | Log                       |           |
|-------------------------|---------------------------|-----------|
| Dashboard               | System log Enable/Disable |           |
| Connection Mode         | Disable      Enable       |           |
| Status                  |                           | <br>Apply |
| o <sup>o</sup> Settings |                           |           |
| LTE                     | Service System Log        |           |
| Network                 | System log 		Kernel log   |           |
| Firewall                |                           |           |
| User Management         |                           | <br>      |
| Firmware Management     |                           |           |
| Monitoring              |                           |           |
| Iperf                   |                           |           |
| Diagnostic              |                           |           |
| Log                     |                           |           |
|                         |                           |           |
|                         |                           |           |
|                         |                           |           |
|                         |                           |           |
|                         |                           |           |
|                         |                           |           |
|                         |                           |           |
|                         |                           |           |

- Configure System log.
  Check "Enable" in "System log Enable/Disable".
  Check "System log" in "View System Log".
  Click "Refresh" button or "Clear" button for each action.
  If you want to download the log to your PC, click "Download" button.

## 9.3.1 Kernel log.

| SEOWON INTECH           |                                                           | T.111 🔺 user           | English 🔻 | Logout   |  |  |
|-------------------------|-----------------------------------------------------------|------------------------|-----------|----------|--|--|
| Menu                    |                                                           | Log                    |           |          |  |  |
| C Dashboard             | System log Enable/Disable                                 |                        |           |          |  |  |
| Connection Mode         | Disable      Enable                                       |                        |           |          |  |  |
| 📙 Status                | 0                                                         |                        |           | Apply    |  |  |
| o <sup>o</sup> Settings |                                                           |                        |           |          |  |  |
| LTE                     | System Log                                                |                        |           |          |  |  |
| Network                 | 🔘 System log 💿 Kernel log                                 |                        |           |          |  |  |
| Firewall                |                                                           |                        |           | Download |  |  |
| User Management         | Detailed Simple                                           |                        |           |          |  |  |
| Firmware Management     | Note: It could take a longer time to display detailed log |                        |           |          |  |  |
| Monitoring              |                                                           | to display actance log |           |          |  |  |
| lperf                   |                                                           |                        |           |          |  |  |
| Diagnostic              |                                                           |                        |           |          |  |  |
| Log                     |                                                           |                        |           |          |  |  |
|                         |                                                           |                        |           |          |  |  |
|                         |                                                           |                        |           |          |  |  |
|                         |                                                           |                        |           |          |  |  |
|                         |                                                           |                        |           |          |  |  |
|                         |                                                           |                        |           |          |  |  |
|                         |                                                           |                        |           |          |  |  |
|                         |                                                           |                        |           |          |  |  |
|                         |                                                           |                        |           |          |  |  |
|                         |                                                           |                        |           |          |  |  |
|                         |                                                           |                        |           |          |  |  |

- Configure Kernel log.
  Check "Kernel log" in "View System Log".
  Check "Detailed" or "Simple" in below.
  Click "Refresh" button or "Clear" button for each action.
  If you want to download the log to your PC, click "Download" button

# Troubleshooting

Refer to the following if you are having trouble connecting to the Internet:

- 1. Check the status of outdoor CPE.
- Check if the USIM Card is inserted.
- Check if the each Cable is connected. (Adapter, LAN Cable, PoE Cable)
- 2. Check the IP address of PC.
- For Windows 7/8/10
- Run [Command Prompt] and enter the [ipconfig] command to check the [IP address].
- 3. If IP Address is not normal Set the IP Address of the PC manually. - For Windows 7/8/10
  - (1) Start > Control Panel > Network and Internet > Network Connections > Mouse right- click > Local Area Connection and Select Properties
  - (2) Click Properties of [Internet Protocol Version 4 (TCP/IPv4)] among
  - Components.
  - ③ Click [Use the following IP address]
  - (4) Enter [192.168.1.2] for IP Address, [255.255.255.0] for Subnet Mask, and [192.168.1.1] for Default Gateway.
  - (5) Click [Use the following DNS Server Address].
  - (6) For [Preferred DNS Server], enter the communication company server of
  - each country. ⑦ Click [OK]. Click [OK] again in the [Local Area Connection Properties] window. - For MAC OS X
  - ① From the "Apple" menu, Choose "System Preference.."
  - (2) Click on the [Network] icon in the [Internet & Network] category.
  - ③ Click on the [Ethernet] option from the left hand side of the Network setting window.
  - (4) Select [Manually] option from the [Configure] drop-down menu. (5) Enter [192.168.1.2] for IP Address, [255.255.255.0] for Subnet Mask, and
  - [192.168.1.1] for Default Gateway.

(6) For [DNS Server], enter the communication company server of each country. Ö Click [Apply].

4. Run [MS-DOS] or [Command Prompt] and then perform PING Test with [192.168.1.1].

A message [Reply from 192.168.1.1: bytes=32 time=1ms TTL=64] should appear when running [ping 192.168.1.1] command. If the result of the Ping test does not arrive properly, please contact the Customer Support Center.

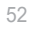

# Safety Information

Minor injury or product damage can occur the following directions are violated.

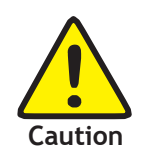

- Do not put any object on the product.
- Avoid heating devices.
- Do not disassemble, repair or redesign the product.
- Be careful not to allow any foreign matter inside the product.
- Do not leave the Product in a location where it is exposed to severe static electricity, as this can cause the product to malfunction.
- Do not put any metallic object(coin, hair pin) of flammable object inside the product, or drop the product.
- The device must be installed to provide a minimum of 20cm between the device and persons to comply with RF exposure limits.
- The device must be turned off during the flight.

# Legal Information

#### FCC Part 15.105

This equipment has been tested and found to comply with the limits for a Class B digital device, pursuant to part 15 of the FCC Rules. These limits are designed to provide reasonable protection against harmful interference when the equipment is operated in a commercial environment. This equipment generates, uses, and can radiate radio frequency energy and, if not installed and used in accordance with the instruction manual, may cause harmful interference to radio communications. Operation of this equipment in a residential area is likely to cause harmful interference in which case the user will be required to correct the interference at his own expense.

#### FCC Part 15.19

This device complies with part 15 of the FCC Rules. Operation is subject to the following two conditions: (1) This device may not cause harmful interference, and (2) this device must accept any interference received, including interference that may cause undesired operation.

#### FCC Part 15.21

Changes or modifications not expressly approved by the manufacture(or party responsible) for compliance could void the user's authority to operate the equipment.

#### FCC Radiation Exposure Statement:

The output power from the device is below the threshold for requiring RF exposure evaluation. The device must be installed to provide a minimum of 26.5cm between the device and persons to

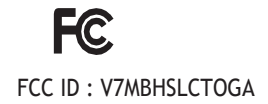

# Warranty Information

This product is the result of high-class craftsmanship based on strict quality control procedures.

- In case of Product failure or malfunction during normal usage, your product will be repaired free of charge within the Limited Warranty period.
- The Consumer shall bear any labor or parts charges not covered by this Limited Warranty.
- At the request for repair, you must provide the proof of purchase and the warranty.
- Keep the warranty in a safe location because it is not reissued.

| Purchase date              |                     |  |
|----------------------------|---------------------|--|
| Quality warranty<br>period | 1(One) Year         |  |
| Seller                     |                     |  |
| Telephone number           |                     |  |
|                            | Name                |  |
| Consumer                   | Address             |  |
| Consumer                   | Telephone<br>number |  |
|                            | E-mail              |  |

The Consumer shall have no coverage or benefits under this Limited Warranty if the Product has been:

- Subjected to inappropriate use, improper storage, unauthorized repair, unauthorized modifications, neglect abuse, inadequate installation, misuse, damage caused by shipping, etc.
- Damaged from fire, flooding, windstorm, lighting, earthquake, theft, blown fuse, internet viruses, worms, Trojan Horses, etc.
- Treated with its Product Serial # removed or defaced.

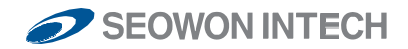

SEOWON INTECH.CO.,LTD. R&D Center 32-15, Gongdan-ro 140beon-gil, Gunpo-si, Gyeonggi-do, Korea 15847 TEL +82-31-428-9539/ FAX +82-31-428-9598 / E-mail sales@seowonintech.co.kr / <u>www.seowonintech.co.kr/en</u> The content in this document can be modified without prior notice for improving performance or function of device. copyright © 2018 by SEOWONINTECH ALL Pictures cannot be copied without permission.